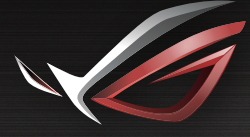

Q14607

#### REPUBLIC OF GRMERS

۲

# **RUICK START GUIDE**

۲

ROG Rapture GT-AX11000 Tri-band Gaming Router

۲

/ISUS

# **Table of contents**

| English          | 3  |
|------------------|----|
| 繁體中文             | 8  |
| 简体中文             | 13 |
| Français         |    |
| Bahasa Indonesia |    |
| Bahasa Malaysia  |    |
| Español          |    |
| ้ำที่ย           |    |
| Tiếng Việt       |    |

# **Package contents**

- ROG GT-AX11000 Wireless Router
- AC adapter

₹

( )

Quick Start Guide

- ✓ 8 \* wireless antennas
- Network cable (RJ-45)

NOTE: If any of the items is damaged or missing, contact your retailer.

۲

# A quick look at your ROG router

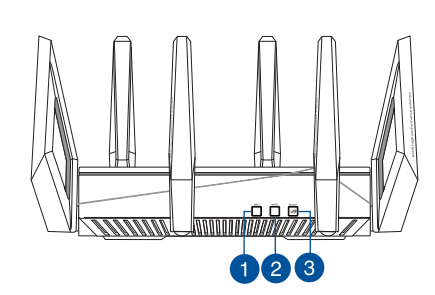

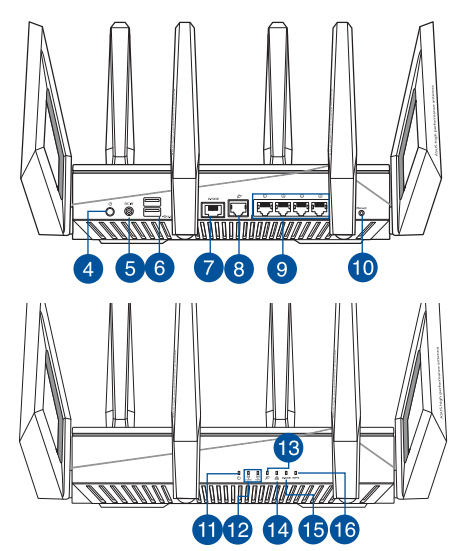

| 1. | Wi-Fi On/Off button | 9.  | LAN ports               |
|----|---------------------|-----|-------------------------|
| 2. | WPS button          | 10. | Reset Button            |
| 3. | Boost Key           | 11. | Power LED               |
| 4. | Power button        | 12. | 2.4GHz / 5GHz Wi-Fi LED |
| 5. | Power (DC-IN) port  | 13. | WAN (Internet) LED      |
| 6. | USB 3.0 ports       | 14. | LAN LED                 |
| 7. | 2.5G Gaming port    | 15. | 2.5G Gaming port LED    |
| 8. | WAN (Internet) port | 16. | WPS LED                 |

0

English

# English

۲

#### **Specifications:**

| DC Power adapter      | DC Output: +19V with max 3.42A current |         |        |
|-----------------------|----------------------------------------|---------|--------|
| Operating Temperature | 0~40°C                                 | Storage | 0~70°C |
| Operating Humidity    | 50~90%                                 | Storage | 20~90% |

۲

۲

# **Preparing your modem**

1. Unplug the power cable/DSL modem. If it has a battery backup, remove the battery.

**NOTE:** If you are using DSL for Internet, you will need your username/password from your Internet Service Provider (ISP) to properly configure the router.

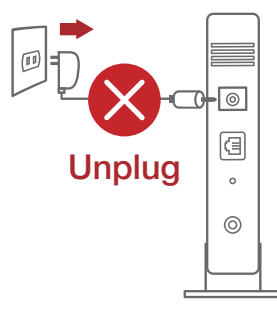

2. Connect your modem to the router with the bundled network cable.

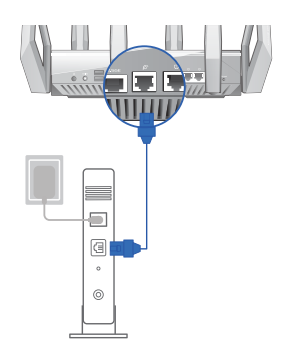

- 3. Power on your cable/DSL modem.
- 4. Check your cable/DSL modem LED lights to ensure the connection is active.

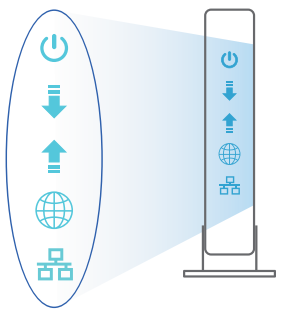

### Setting up your ROG router

# You can set up your ROG router via wired or wireless connection.

- A. Wired connection
- 1. Plug your router into a power outlet and power it on. Connect the network cable from your computer to a LAN port on your router.

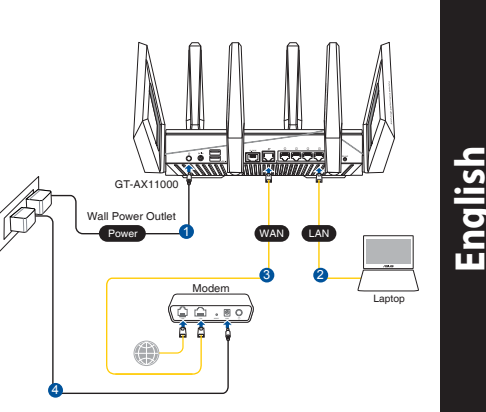

2. The web GUI launches automatically when you open a web browser. If it does not auto-launch, enter <u>http://router.asus.com</u>

 $(\mathbf{\Phi})$ 

3. Set up a password for your router to prevent unauthorized access.

| Login Information Setup                           |                                        |
|---------------------------------------------------|----------------------------------------|
| Change the router password to prevent unauthorize | d access to your ASUS wireless router. |
| Router Login Name                                 | admin                                  |
| New Password                                      |                                        |
| Retype Password                                   | Show password                          |

#### **B.** Wireless connection

 $( \bullet )$ 

1. Plug your router into a power outlet and power it on.

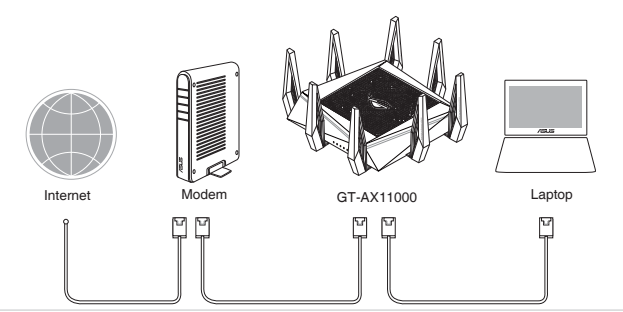

2. Connect to the network name(SSID) shown on the product label on the back side of the router. For better network security, change to a unique SSID and assign a password.

۲

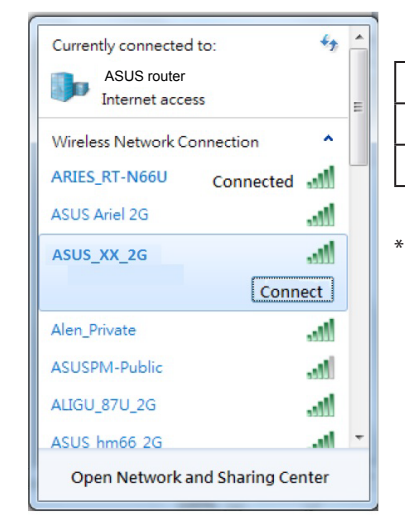

| 2.4G Wi-Fi Name (SSID): | ASUS_XX_2G        |
|-------------------------|-------------------|
| 5G-1 Wi-Fi Name (SSID): | ASUS_XX_5G        |
| 5G-2 Wi-Fi Name (SSID): | ASUS_XX_5G_Gaming |

**XX** refers to the last two digits of 2.4GHz MAC address. You can find it on the label on the back of your ROG router.

3. Once connected, the web GUI launches automatically when you open a web browser. If it does not auto-launch, enter <u>http://router.asus.com</u>.

۲

4. Set up a password for your router to prevent unauthorized access.

| Login Information Setup                            |                                        |
|----------------------------------------------------|----------------------------------------|
| Change the router password to prevent unauthorized | d access to your ASUS wireless router. |
| Router Login Name                                  | admin                                  |
| New Password                                       |                                        |
| Retype Password                                    | Show password                          |

6

English

 $( \bullet )$ 

#### **Remembering your wireless router settings**

• Remember your wireless settings as you complete the router setup.

| Router Name:          | Password: |
|-----------------------|-----------|
| 2.4 GHz network SSID: | Password: |
| 5GHz-1 network SSID:  | Password: |
| 5GHz-2 network SSID:  | Password: |

English

# FAQ

 $( \bullet )$ 

- 1. Where can I find more information about the wireless router?
  - Online FAQ site: <u>http://support.asus.com/faq</u>
  - Technical support site: <u>https://www.asus.com/support</u>
  - Customer hotline: refer to the Support Hotline section in this Quick Start Guide

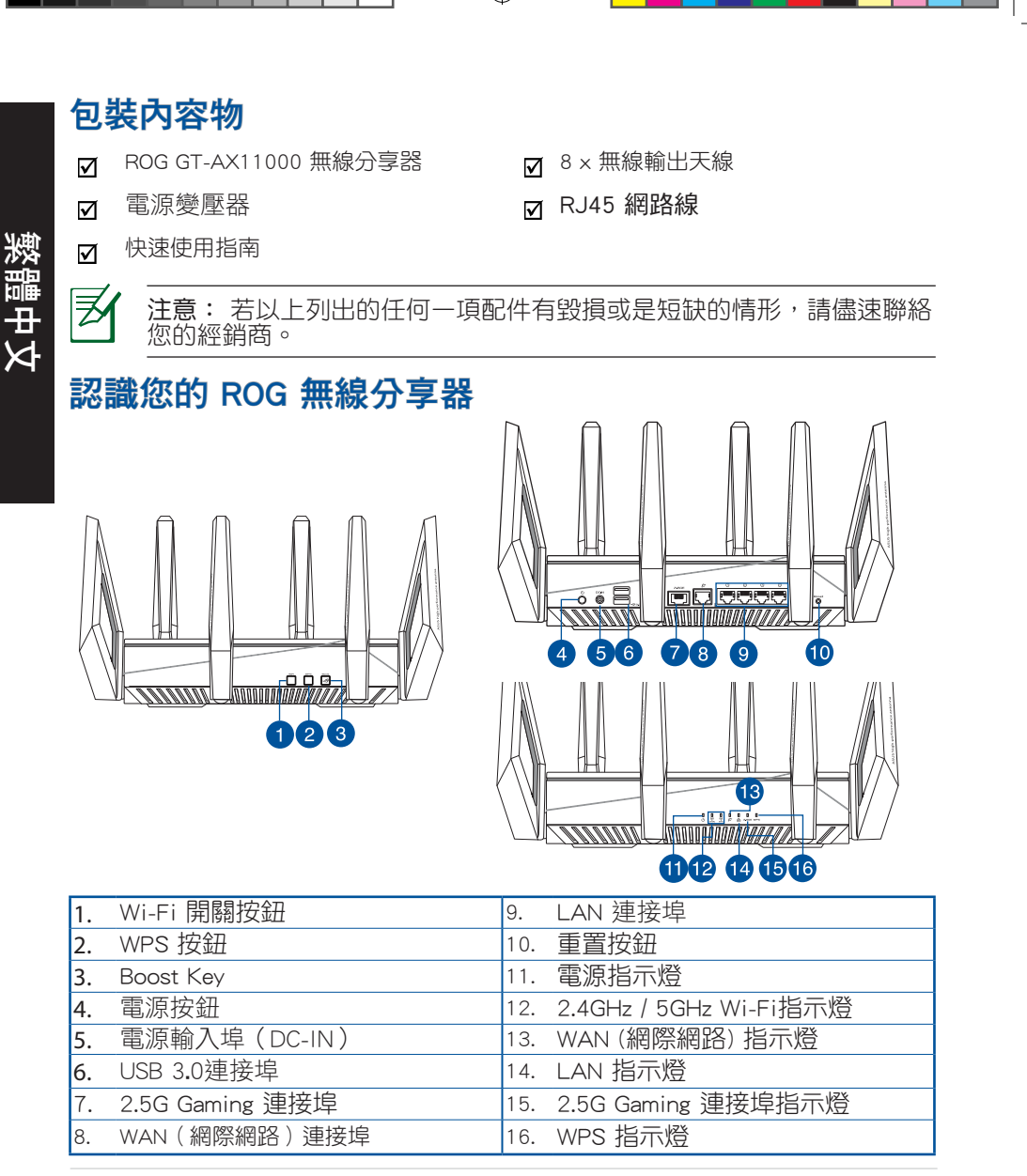

( )

۲

8

規格

 $( \bullet )$ 

| DC 電源變壓器 | DC 輸出:+19V 電壓,支援最大 3.42A 電流 |      |        |
|----------|-----------------------------|------|--------|
| 運作溫度     | 0~40°C                      | 儲存溫度 | 0~70°C |
| 運作濕度     | 50~90%                      | 儲存濕度 | 20~90% |

۲

# 準備您的數據機

 拔除您的纜線/DSL數據機電源,若數據機內含備 用電池,請移除電池。

注意: 若您使用 DSL 連接網際網路,將會需要向您的網際網路服務供應商(ISP)取得登入名稱/密碼,以正確安裝您的無線分享器。

 使用附贈的網路線連接您的數 據機與無線分享器。

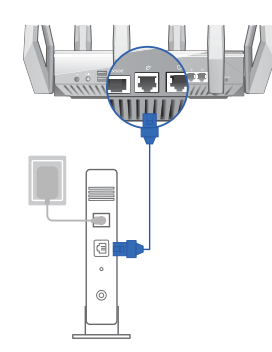

- 3. 開啟您的纜線/DSL數據機。
- 檢查您纜線/DSL 數據機上的指示 燈,確認已經連線。

11

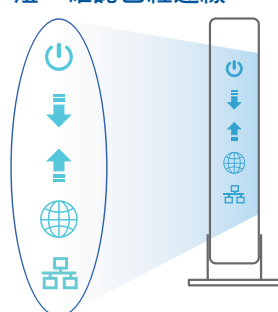

۲

ゥ

繁體

( )

0

ⓓ

0

0

Unplug

# 設定您的 ROG 無線分享器

您可以透過有線或無線兩種方式設定 您的無線分享器

#### A. 有線連接

敷體中文

 $( \bullet )$ 

 將無線分享器連接到電源插座並開啟 電源。用網路線 (2) 將您的電腦連接 到無線分享器上的 LAN 連接埠。

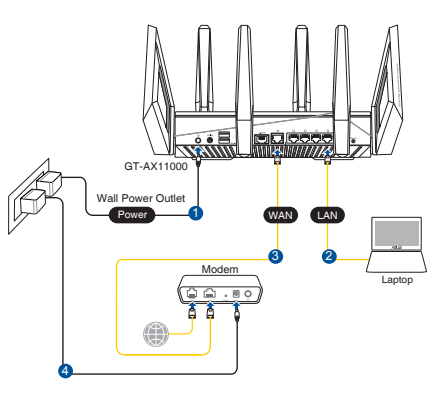

2. 當您開啟網頁瀏覽器時,網頁設定介面會自動出現。若沒有出現,請在網 址欄中輸入 <u>http://router.asus.com</u>。

۲

۲

3. 為無線分享器設定密碼以防止未經授權的存取。

| Login Information Setup                           |                                        |
|---------------------------------------------------|----------------------------------------|
| Change the router password to prevent unauthorize | d access to your ASUS wireless router. |
| Router Login Name                                 | admin                                  |
| New Password                                      |                                        |
| Retype Password                                   | Show password                          |

- B. 無線連接
- 1. 將無線分享器連接到電源插座並開啟電源。

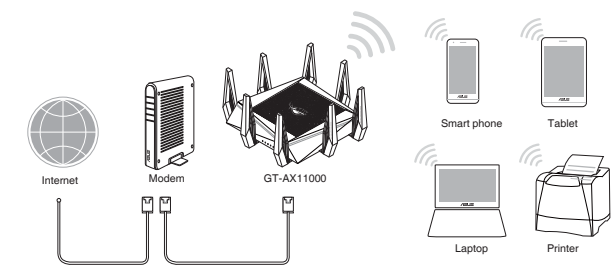

連接到無線分享器後方標籤上註明的網路名稱(SSID)。為確保更佳的網路安全性,請更改預設的 SSID 和密碼。

۲

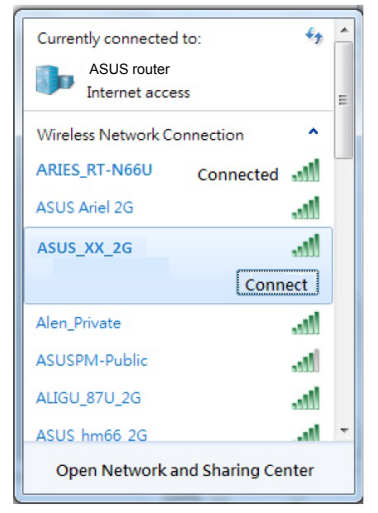

 $( \bullet )$ 

| 2.4G Wi-Fi 名稱 (SSID): | ASUS_XX_2G  |
|-----------------------|-------------|
| 5G-1 Wi-Fi 名稱 (SSID): | ASUS_XX_5G  |
| 5G-2 Wi-Fi 名稱 (SSID): | ASUS_XX_5G_ |
|                       | Gaming      |

\* XX 是 2.4GHz MAC 位址的後兩位數字。 您 可在機器底部的貼紙上找到。

3. 連接網絡後,當您打開網頁瀏覽器時,網頁設置界面會自動出現。若沒有 出現,請在網址欄中輸入 <u>http://router.asus.com</u>。

۲

4. 為無線分享器設置密碼以防止未經授權的訪問。

| Login Information Setup                           |                                        |
|---------------------------------------------------|----------------------------------------|
| Change the router password to prevent unauthorize | d access to your ASUS wireless router. |
| Router Login Name                                 | admin                                  |
| New Password                                      |                                        |
| Retype Password                                   | Show password                          |

(�)

#### 記住無線分享器的設定

#### • 完成無線分享器的設定後,請記住您的無線設定。

繁體中文

| Router Name:          | Password: |
|-----------------------|-----------|
| 2.4 GHz network SSID: | Password: |
| 5GHz-1 network SSID:  | Password: |
| 5GHz-2 network SSID:  | Password: |

 $(\mathbf{0})$ 

# FAQ

#### 1. 哪裡可以找到更多的無線分享器資訊?

- 線上 FAQ 網址: <u>http://support.asus.com/fag</u>
- 華碩支援網站: <u>https://www.asus.com/tw/support</u>
- · 客戶服務熱線:請參閱此快速使用指南的支援熱線

# 華碩連絡資訊

#### 華碩電腦公司 ASUSTeK COMPUTER INC.(台灣)

### <u>市場訊息</u>

地址:台灣臺北市北投區立德路15號 電話:+886-2-2894-3447 傳真:+886-2-2890-7798 電子郵件:info@asus.com.tw 全球資訊網:http://tw.asus.com

### <u>技術支援</u>

۲

電話:+886-2-2894-3447(0800-093-456) 線上支援:http://www.asus.com/tw/support/  $( \mathbf{A} )$ 

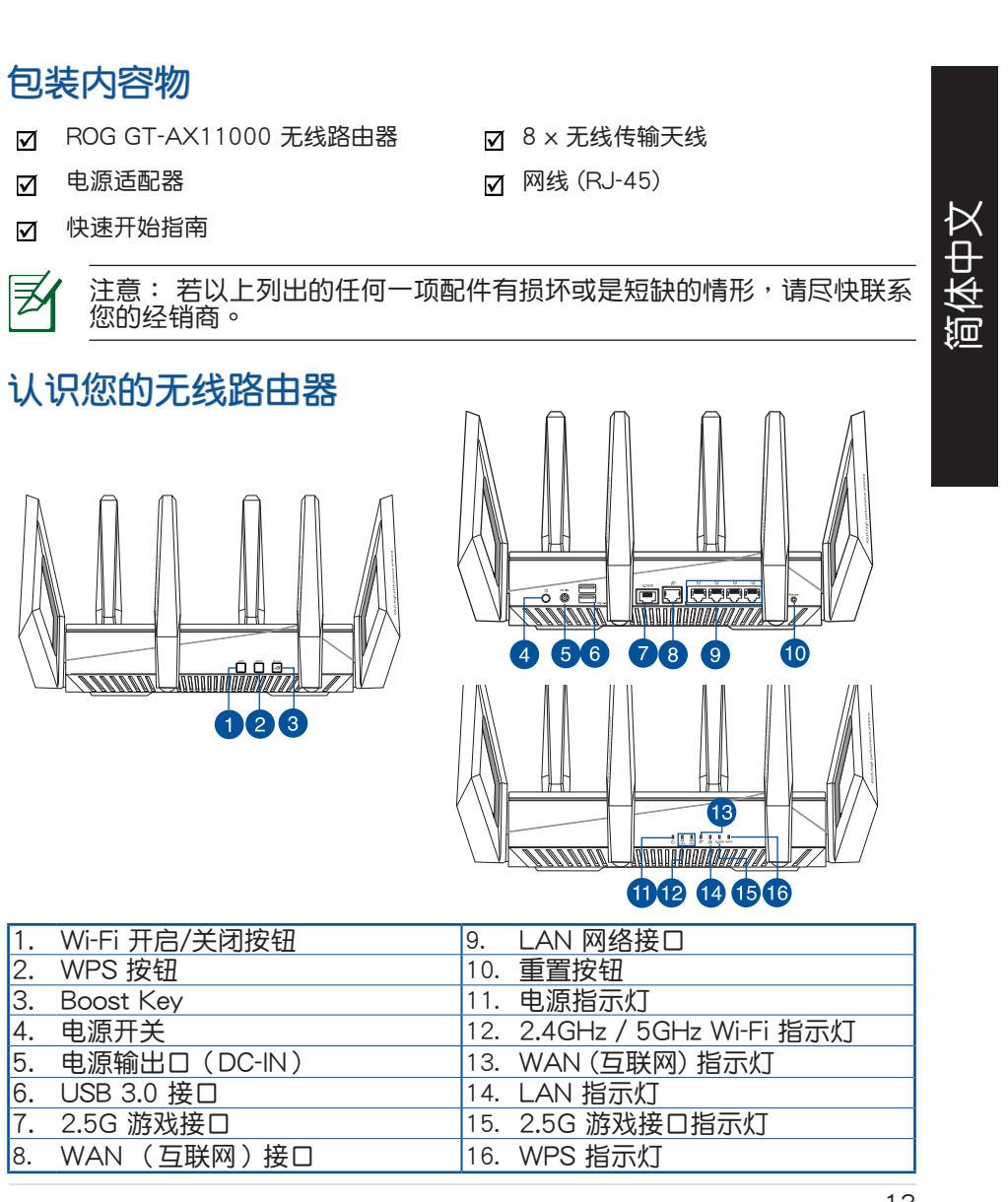

( )

۲

۲

 $( \bullet )$ 

#### 规格

| DC 电源适配器 | DC 输出:+19V 电压,支持最大 3.42A 电流 |      |        |
|----------|-----------------------------|------|--------|
| 运行温度     | 0~40°C                      | 保存温度 | 0~70°C |
| 运行湿度     | 50~90%                      | 保存湿度 | 20~90% |

۲

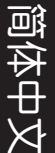

 $( \bullet )$ 

# 准备您的调制解调器

1. 拔出您的缆线/DSL 调制解调器的电源,若您的调制解调器内含备用电池,请移除电池。

注意: 若您使用 DSL 连接互联网,您需要向您的互联网服务供应商(ISP)取得登录名称/密码,以 正确安装您的路由器。

۲

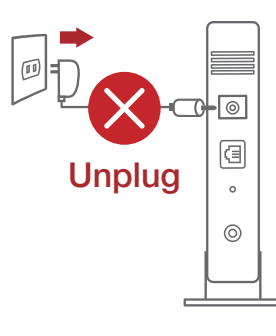

 使用附赠的网线连接您的调制 解调器与路由器。

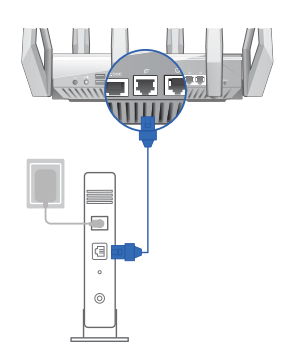

- 3. 开启您的缆线/ DSL 调制解调器。
- 检查您缆线/DSL 调制解调器上的 指示灯,确认已经连接。

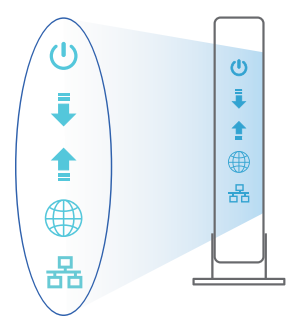

14

# 设置您的 ROG 路由器

- 你可以通过有线和无线两种方式来设 置您的 ROG 路由器。
- A. 有线连接
- 1. 将路由器连接到电源插座并开启电 源。用网线(2)将您的电脑连接到路 由器上的 LAN 接口。

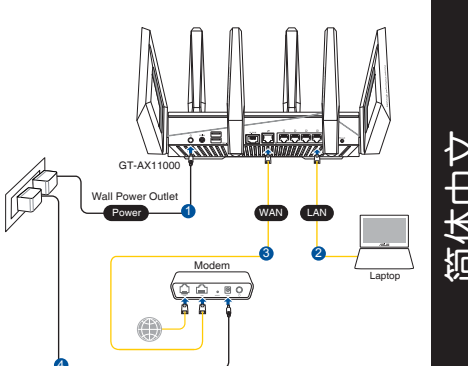

- 简体中文
- 2. 当您打开网页浏览器时,网页设置界面会自动出现。若没有出现,请在网 址栏中输入 http://router.asus.com。

 $\bigcirc$ 

3. 为路由器设置密码以防止未经授权的访问。

| 更改路由器密码,以防止未授权客户端访问 | 可您的华硕无线路由器。 |        |
|---------------------|-------------|--------|
| 路由器登录名称             | admin       |        |
| 新密码                 |             |        |
| 重新输入密码              |             | ■ 显示密码 |

B. 无线连接

( )

将路由器连接到电源插座并开启电源。 1.

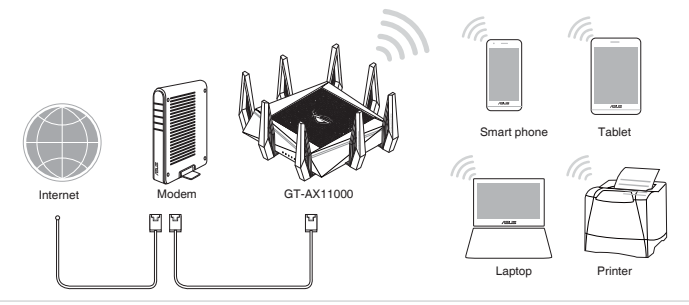

# 连接到路由器后方标签上注明的网路名称(SSID)。为确保更佳的网路安全性,请更改预设的 SSID 和密码。

۲

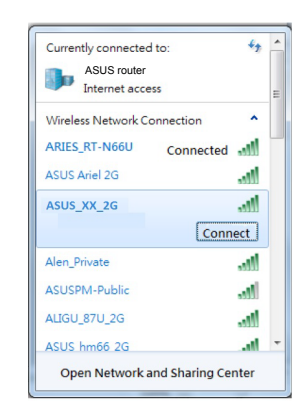

简体中文

 $( \bullet )$ 

| 2.4G Wi-Fi 名称 (SSID): | ASUS_XX_2G            |
|-----------------------|-----------------------|
| 5G-1 Wi-Fi 名称 (SSID): | ASUS_XX_5G            |
| 5G-2 Wi-Fi 名称 (SSID): | ASUS_XX_5G_<br>Gaming |

- \* XX 是 2.4GHz MAC 地址的最后两位数字。 您可以在路由器底部的贴纸上找到。
- 3. 当您打开网页浏览器时,网页设置界面会自动出现。若没有出现,请在网址栏中输入 <u>http://router.asus.com</u>。
- 4. 为路由器设置密码以防止未经授权的访问。

| 更改路由器密码,以防止未授权客户端访 | 可您的华硕无线路由器。 |
|--------------------|-------------|
| 路由器登录名称            | admin       |
| 新密码                |             |
| 重新输入密码             | ■ 显示密码      |

۲

### 记住无线路由器的设定

• 完成路由器的设置后,请记住您的无线设置。

| 路由器名称:           | 密码: |
|------------------|-----|
| 2.4 GHz 网络 SSID: | 密码: |
| 5GHz-1 网络 SSID:  | 密码: |
| 5GHz-2 网络 SSID:  | 密码: |

۲

FAQ

 $( \bullet )$ 

- 1. 哪里可以找到更多的无线路由器信息?
- 线上支持及常见问题网址: <u>http://www.asus.com.cn/support/</u>

۲

- 华硕支持网站: <u>http://www.asus.com.cn/support/</u>
- 客户服务热线:请参阅此快速使用指南中的支持热线

简体中文

(�)

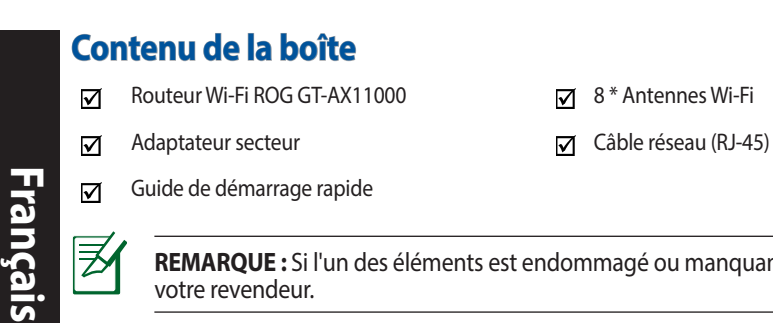

REMARQUE : Si l'un des éléments est endommagé ou manquant, veuillez contacter votre revendeur.

۲

# Aperçu rapide de votre routeur ROG

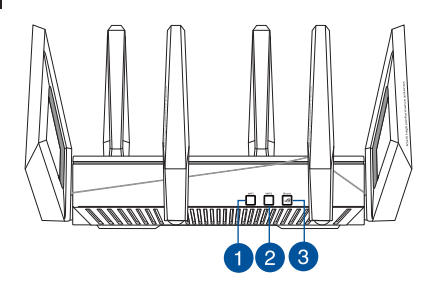

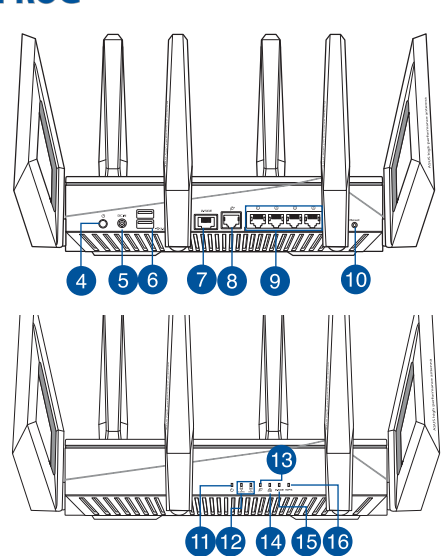

| 1. | Bouton Wi-Fi                        | 9.  | Ports réseau local (LAN)              |
|----|-------------------------------------|-----|---------------------------------------|
| 2. | Bouton WPS                          | 10. | Bouton de réinitialisation            |
| 3. | Clé Boost                           | 11. | Voyant d'alimentation                 |
| 4. | Bouton d'alimentation               | 12. | Voyant Wi-Fi de bande 2,4 GHz / 5 GHz |
| 5. | Port d'alimentation (CC)            | 13. | Voyant réseau étendu (WAN) (Internet) |
| 6. | Ports USB 3.0                       | 14. | Voyant réseau local (LAN)             |
| 7. | Port gaming 2.5G                    | 15. | Voyant de port gaming 2.5G            |
| 8. | Port réseau étendu (WAN) (Internet) | 16. | Voyant WPS                            |

۲

18

 $( \bullet )$ 

#### **Caractéristiques:**

| Adaptateur secteur CC         | Sortie CC : +19V (max 3,42A) |          |         |
|-------------------------------|------------------------------|----------|---------|
| Température de fonctionnement | 0-40°C                       | Stockage | 0-70°C  |
| Humidité de fonctionnement    | 50-90 %                      | Stockage | 20-90 % |

 $(\mathbf{O})$ 

 $(\mathbf{\Phi})$ 

# Préparer votre modem

1. Débranchez le câble d'alimentation / le modem DSL. Si votre modem possède une batterie de secours, retirez-la.

**REMARQUE :** Si vous utilisez le DSL pour accéder à Internet, vous aurez besoin du nom d'utilisateur et du mot de passe fournis par votre fournisseur d'accès internet (FAI) pour configurer votre routeur.

2. Raccordez votre modem au routeur à l'aide du câble réseau fourni.

 $( \bullet )$ 

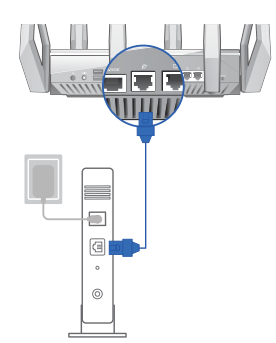

- 3. Allumez votre modem câble/DSL.
- 4. Vérifiez les voyants lumineux de votre modem câble/DSL pour vous assurer que la connexion est établie.

**Débranchez** 

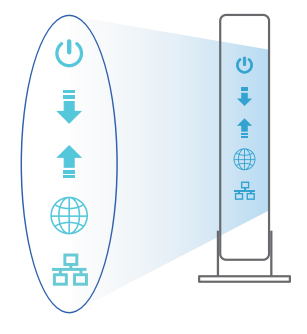

Français

0

3

0

# **Configurer votre routeur ROG**

Vous pouvez configurer votre routeur ROG via une connexion filaire ou Wi-Fi.

A. Connexion filaire

Français

( )

1. Branchez le routeur sur une prise électrique, puis allumez-le. Utilisez le câble réseau pour relier votre ordinateur au port de réseau local (LAN) du routeur.

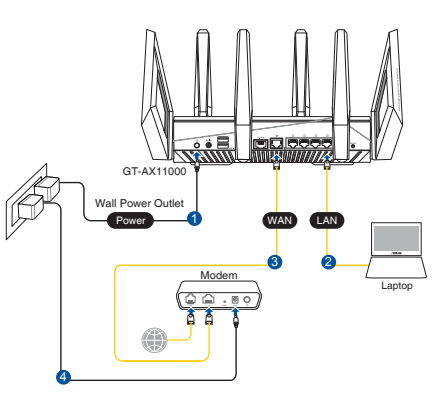

2. L'interface de gestion du routeur s'affiche automatiquement lors de l'ouverture de votre navigateur internet. Si ce n'est pas le cas, entrez <u>http://router.asus.com</u> dans la barre d'adresse.

۲

3. Définissez un mot de passe afin d'éviter les accès non autorisés au routeur.

| Login Information Setup                            |                               |               |
|----------------------------------------------------|-------------------------------|---------------|
| Change the router password to prevent unauthorized | d access to your ASUS wireles | s router.     |
| Router Login Name                                  | admin                         |               |
| New Password                                       |                               |               |
| Retype Password                                    |                               | Show password |

#### B. Connexion Wi-Fi

1. Branchez le routeur sur une prise électrique, puis allumez-le.

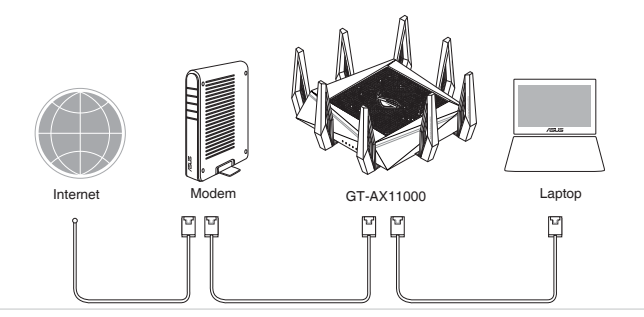

20

۲

 $\odot$ 

2. Connectez-vous au réseau dont le nom (SSID) est affiché sur l'étiquette du produit située à l'arrière du routeur. Pour garantir une plus grande sécurité, modifiez le nom du réseau et le mot de passe.

•

| Currently connected t          | to: 😽             | - |
|--------------------------------|-------------------|---|
| ASUS router<br>Internet access |                   | ш |
| Wireless Network Cor           | nnection ^        |   |
| ARIES_RT-N66U                  | Connected         |   |
| ASUS Ariel 2G                  | lite.             |   |
| ASUS_XX_2G                     | llee              |   |
|                                | Connect           |   |
| Alen_Private                   | lite.             |   |
| ASUSPM-Public                  | 100               |   |
| ALIGU_87U_2G                   | 100-              |   |
| ASUS hm66 2G                   |                   | - |
| Open Network ar                | nd Sharing Center |   |

(�)

| Nom du réseau Wi-Fi de | ASUS_XX_2G        |
|------------------------|-------------------|
| 2,4 G (SSID) :         |                   |
| Nom du réseau Wi-Fi de | ASUS_XX_5G        |
| 5 G-1 (SSID) :         |                   |
| Nom du réseau Wi-Fi de | ASUS_XX_5G_Gaming |
| 5 G-2 (SSID) :         | -                 |
|                        |                   |

**XX** correspond aux deux derniers chiffres de l'adresse MAC 2,4 GHz. Vous pouvez les trouver sur l'étiquette située à l'arrière de votre routeur ROG.

3. Une fois connecté, l'interface de gestion du routeur s'affiche automatiquement lors de l'ouverture de votre navigateur internet. Si ce n'est pas le cas, entrez <u>http://</u> <u>router.asus.com</u> dans la barre d'adresse.

6

4. Définissez un mot de passe afin d'éviter les accès non autorisés au routeur.

| Login Information Setup                            |                                        |
|----------------------------------------------------|----------------------------------------|
| Change the router password to prevent unauthorized | d access to your ASUS wireless router. |
| Router Login Name                                  | admin                                  |
| New Password                                       |                                        |
| Retype Password                                    | Show password                          |

Francais

#### Se rappeler des paramètres de votre routeur Wi-Fi

• Notez les paramètres Wi-Fi choisis lors de la configuration de votre routeur.

۲

 $( \bullet )$ 

| Nom du routeur :                  | Mot de passe : |
|-----------------------------------|----------------|
| Nom du réseau de 2,4 GHz (SSID) : | Mot de passe : |
| Nom du réseau de 5 GHz-1 (SSID) : | Mot de passe : |
| Nom du réseau de 5 GHz-2 (SSID) : | Mot de passe : |

# FAQ

- 1. Où puis-je obtenir plus d'informations sur le routeur Wi-Fi?
  - FAQ en ligne : http://support.asus.com/faq
  - Site de support technique : <u>https://www.asus.com/support</u>
  - Service clientèle : Consultez la liste des centres d'appel ASUS en fin de guide

۲

# lsi kemasan

₹

 $( \bullet )$ 

- ROG GT-AX11000
- Adaptor AC
- Panduan Ringkas

- ✓ 8\* antena wireless
- ☑ Kabel jaringan (RJ-45)

**CATATAN:** Jika salah satu item tersebut rusak atau tidak ada, hubungi peritel.

۲

# Panduan ringkas ROG

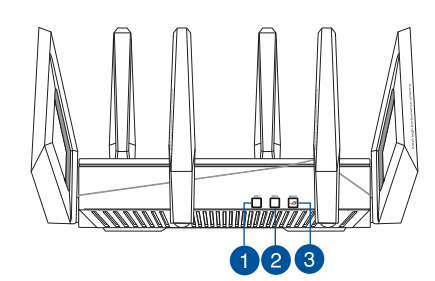

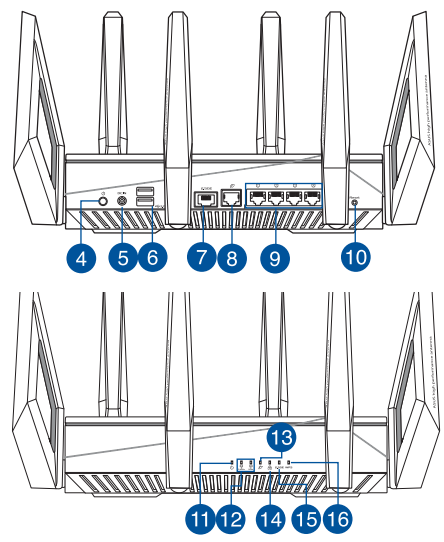

| 1. | Tombol Wi-Fi hidup/mati | 9.  | Port LAN                |
|----|-------------------------|-----|-------------------------|
| 2. | Tombol WPS              | 10. | Tombol atur ulang       |
| 3. | Tombol Boost            | 11. | LED Daya                |
| 4. | Tombol daya hidup/mati  | 12. | LED Wi-Fi 2,4 GHz/5 GHz |
| 5. | Port daya (DC-IN)       | 13. | LED WAN (Internet)      |
| 6. | Port USB 3.0            | 14. | LED LAN                 |
| 7. | Port Gaming 2,5 G       | 15. | LED port Gaming 2,5 G   |
| 8. | Port WAN (Internet)     | 16. | LED WPS                 |

6

۲

#### **Spesifikasi:**

| Adaptor daya DC             | Output DC: +19 V dengan arus maks. 3,42 A |             |        |
|-----------------------------|-------------------------------------------|-------------|--------|
| Suhu Pengoperasian          | 0~40°C                                    | Penyimpanan | 0~70°C |
| Kelembaban<br>Pengoperasian | 50~90%                                    | Penyimpanan | 20~90% |

۲

# Menyiapkan modem

1. Lepaskan modem DSL/kabel dari catu daya. Jika ada cadangan baterai, keluarkan baterai.

**CATATAN:** Jika menggunakan DSL untuk Internet, Anda memerlukan nama pengguna/ sandi dari Penyedia Layanan Internet (ISP) untuk mengkonfigurasi router dengan benar.

۲

- Sambungkan modem ke router dengan kabel jaringan yang tersedia.
- 3. Hidupkan modem kabel/DSL.
- 4. Periksa lampu LED modem kabel/DSL untuk memastikan sambungan sudah aktif.

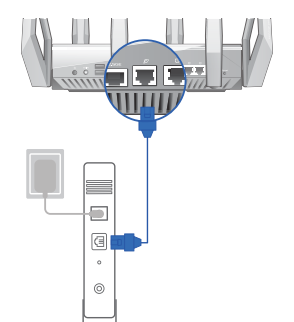

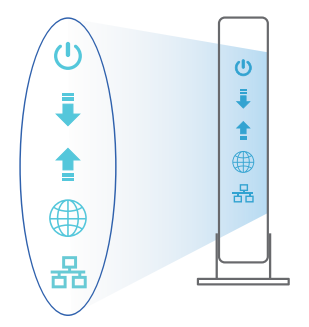

# **Mengkonfigurasi ROG**

Anda dapat mengkonfigurasi router melalui sambungan berkabel atau nirkabel.

- A. Sambungan berkabel:
- Sambungkan router ke stopkontak dan hidupkan. Sambungkan kabel jaringan dari komputer ke port LAN pada router.

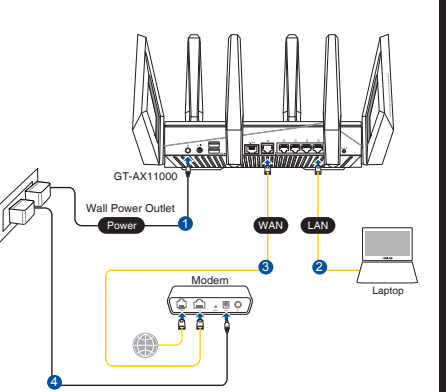

 $( \mathbf{ } )$ 

2. GUI web akan secara otomatis dijalankan saat Anda membuka browser web. Jika tidak secara otomatis dijalankan, buka <u>http://router.asus.com</u>.

 $(\mathbf{0})$ 

3. Konfigurasikan sandi router untuk mencegah akses yang tidak sah.

| Login Information Setup                                                                 |  |  |  |
|-----------------------------------------------------------------------------------------|--|--|--|
| Change the router password to prevent unauthorized access to your ASUS wireless router. |  |  |  |
| admin                                                                                   |  |  |  |
|                                                                                         |  |  |  |
| Show password                                                                           |  |  |  |
| č                                                                                       |  |  |  |

#### B. Sambungan Nirkabel

 $( \bullet )$ 

1. Sambungkan router ke stopkontak dan hidupkan.

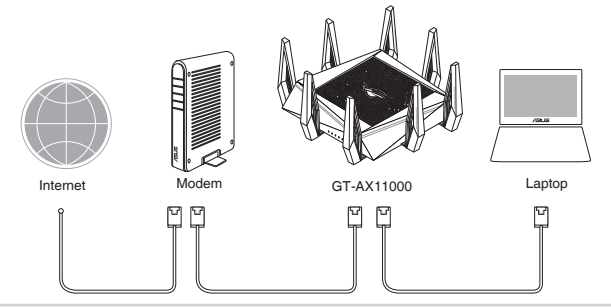

Bahasa Indonesia

 $( \bullet )$ 

# 2. Sambungkan ke nama jaringan (SSID) yang tertera pada label produk, di bagian belakang router. Untuk keamanan jaringan yang lebih baik, ubah menjadi SSID unik, lalu tetapkan sandi.

\*

۲

| Currently connected<br>ASUS router | dito: 😚            | - |
|------------------------------------|--------------------|---|
| Internet acco                      | ess 🔹              | E |
| wireless Network C                 | onnection          |   |
| ARIES_RT-N66U                      | Connected          |   |
| ASUS Ariel 2G                      | lite.              |   |
| ASUS_XX_2G                         | lite.              |   |
|                                    | Connect            |   |
| Alen_Private                       | lite.              |   |
| ASUSPM-Public                      | 10.                |   |
| ALIGU_87U_2G                       | line.              |   |
| ASUS hm66 2G                       | at.                | - |
| Open Network                       | and Sharing Center |   |

| Nama Wi-Fi 2,4 G (SSID):  | ASUS_XX_2G        |
|---------------------------|-------------------|
| Nama Wi-Fi 5 G -1 (SSID): | ASUS_XX_5G        |
| Nama Wi-Fi 5 G -2 (SSID): | ASUS_XX_5G_Gaming |

**XX** mengacu ke 2 angka terakhir pada alamat MAC 2,4 GHz. Anda dapat menemukannya pada label di bagian belakang ROG GT-AX11000.

3. GUI web akan secara otomatis dijalankan saat Anda membuka browser web. Jika tidak secara otomatis dijalankan, buka http://router.asus.com.

۲

4. Konfigurasikan sandi router untuk mencegah akses yang tidak sah.

| Login Information Setup                                                                 |               |  |
|-----------------------------------------------------------------------------------------|---------------|--|
| Change the router password to prevent unauthorized access to your ASUS wireless router. |               |  |
| Router Login Name                                                                       | admin         |  |
| New Password                                                                            |               |  |
| Retype Password                                                                         | Show password |  |

#### Menyimpan pengaturan router nirkabel

#### • Ingat pengaturan nirkabel setelah Anda menyelesaikan konfigurasi router.

| Nama Router:           | Sandi: |
|------------------------|--------|
| SSID jaringan 2,4 GHz: | Sandi: |
| SSID jaringan 5 GHz-1: | Sandi: |
| SSID jaringan 5 GHz-2: | Sandi: |

# Tanya Jawab

 $( \bullet )$ 

- 1. Di mana saya dapat memperoleh informasi lengkap tentang router nirkabel?
  - Situs tanya jawab online: <u>http://support.asus.com/faq</u>
  - Situs Dukungan Teknis: <u>https://www.asus.com/support</u>
  - Hotline Pelanggan: Lihat Hotline Dukungan dalam Panduan Tambahan

#### Kandungan pembungkusan ROG GT-AX11000 8 \* antena wayarles $\mathbf{N}$ $\mathbf{N}$ Bahasa Malayu Kabel rangkaian (RJ-45) Penyesuai AU $\mathbf{\nabla}$ $\mathbf{N}$ Panduan Mula Ringkas $\checkmark$ Z NOTA: Jika mana-mana daripada item ini rosak atau hilang, hubungi penjual anda. Melihat sepintas Lalu ROG anda ēć <del>Čēc</del>ē õ ö 5 6 8 9 10

۲

| 1. | Butang Hidup/Mati Wi-Fi       | 9.  | Port LAN                |
|----|-------------------------------|-----|-------------------------|
| 2. | Butang WPS                    | 10. | Butang tetapkan semula  |
| 3. | Kekunci Galakan               | 11. | LED Kuasa               |
| 4. | Suis kuasa                    | 12. | LED Wi-Fi 2.4GHz / 5GHz |
| 5. | Port kuasa (DC-In) (AT-Masuk) | 13. | WAN (Internet) LED      |
| 6. | Port USB 3.0                  | 14. | LAN LED                 |
| 7. | Port Permainan 2.5G           | 15. | LED port Permainan 2.5G |
| 8. | Port WAN (Internet)           | 16. | WPSLED                  |

۲

28

 $( \bullet )$ 

123

(13)

#### Spesifikasi::

| Adapter Kuasa DC   | Output DC: +19V dengan arus maksimum 3.42A |             |        |
|--------------------|--------------------------------------------|-------------|--------|
| Suhu Pengendalian  | 0~40°C                                     | Penyimpanan | 0~70°C |
| Kelembapan Operasi | 50~90%                                     | Penyimpanan | 20~90% |

۲

# Menyediakan modem anda

1. Cabut palam kabel kuasa/modem DSL. Jika ia mempunyai sandaran bateri, keluarkan bateri.

**NOTA:** Jika anda menggunakan DSL untuk Internet, anda akan memerlukan nama pengguna/kata laluan anda daripada Pembekal Perkhidmatan Internet (ISP) anda untuk mengkonfigurasi penghala dengan betul.

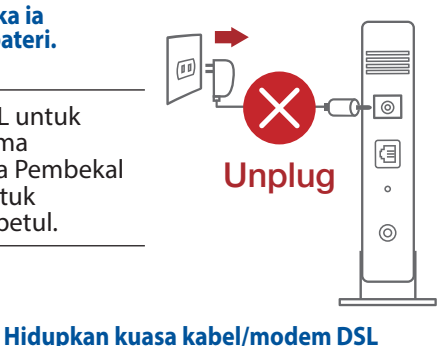

2. Sambung modem anda ke penghala dengan kabel rangkaian yang digabungkan.

 $( \bullet )$ 

anda. 4. Semak kabel/lampu LED modem DSL anda untuk memastikan sambungan

3.

۲

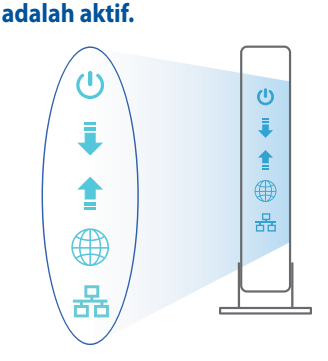

 $( \bullet )$ 

0

# Menyediakan ROG anda

Anda boleh menyediakan penghala anda melalui sambungan berwayar atau wavarles.

Sambungan berwayar Α.

Bahasa Malayu

( )

Pasang masuk penghala anda ke 1. sumber kuasa dan hidupkan kuasanya. Sambungkan kabel rangkaian dari komputer anda ke port LAN pada penghala anda.

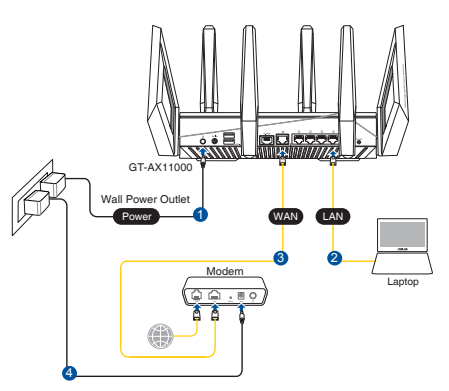

GUI web dilancarkan secara automatik apabila anda membuka pelayar web. Jika 2. ia tidak melakukan pelancaran auto, masuki http://router.asus.com.

۲

Sediakan kata laluan untuk penghala anda bagi menghalang akses yang tidak 3. dibenarkan.

| Change the router password to prevent unauthorized access to your ASUS wireless router. |                                                 |  |  |
|-----------------------------------------------------------------------------------------|-------------------------------------------------|--|--|
|                                                                                         |                                                 |  |  |
| admin                                                                                   |                                                 |  |  |
|                                                                                         |                                                 |  |  |
|                                                                                         |                                                 |  |  |
|                                                                                         |                                                 |  |  |
| Show                                                                                    | nassword                                        |  |  |
|                                                                                         |                                                 |  |  |
|                                                                                         | d access to your ASUS wireless router.<br>admin |  |  |

#### Sambungan wayarles Β.

Pasang masuk penghala anda ke sumber kuasa dan hidupkan kuasanya. 1.

 $(\mathbf{O})$ 

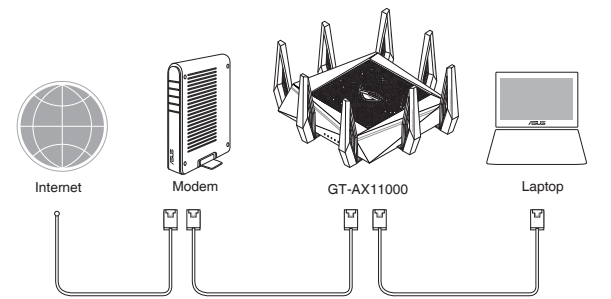

30

# 2. Sambung ke nama rangkaian (SSID) yang ditunjukkan pada label produk di bahagian belakang penghala. Untuk keselamatan rangkaian yang lebih baik, ubah ke SSID unik dan berikan kata laluan.

 $(\mathbf{0})$ 

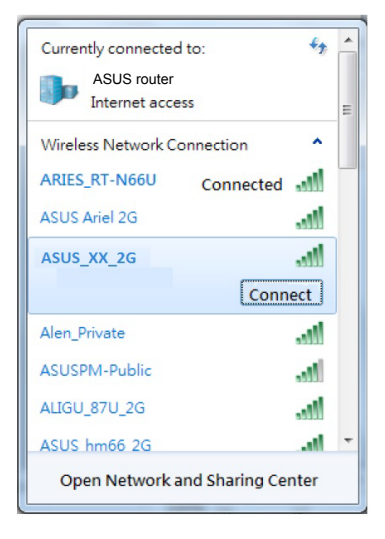

()

| Nama Wi-Fi 2.4G (SSID): | ASUS_XX_2G        |
|-------------------------|-------------------|
| Nama Wi-Fi 5G-1 (SSID): | ASUS_XX_5G        |
| Nama Wi-Fi 5G-2 (SSID): | ASUS_XX_5G_Gaming |

\* XX merujuk pada dua digit terakhir alamat MAC 2.4GHz. Anda boleh menemuinya pada label di belakang penghala anda.

- GUI web dilancarkan secara automatik apabila anda membuka pelayar web. Jika ia tidak melakukan pelancaran auto, masuki <u>http://router.asus.com</u>.
- 4. Sediakan kata laluan untuk penghala anda bagi menghalang akses yang tidak dibenarkan.

0

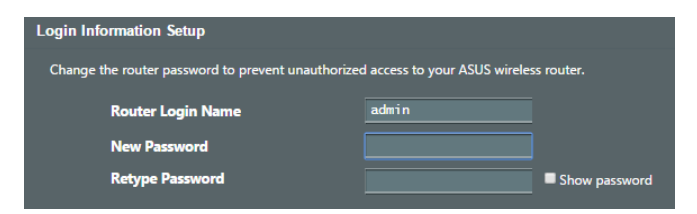

(�)

#### Mengingati tetapan penghala wayarles anda

• Ingat tetapan wayarles anda apabila anda melengkapkan penyediaan penghala.

۲

| Sahas | Nama Peng   |
|-------|-------------|
|       | SSID rangka |
| avu   | SSID rangka |
|       | SSID rangka |

| Nama Penghala:         | Kata Laluan: |
|------------------------|--------------|
| SSID rangkaian 2.4GHz: | Kata Laluan: |
| SSID rangkaian 5GHz-1: | Kata Laluan: |
| SSID rangkaian 5GHz-2: | Kata Laluan: |

# FAQ

۲

1. Di manakah saya boleh mendapatkan maklumat lanjut mengenai penghala tanpa wayar?

۲

- Tapak FAQ dalam talian: http://support.asus.com/faq
- Tapak Sokongan Teknikal: <u>https://www.asus.com/support</u>
- Hotline Pelanggan: Rujuk Hotline Sokongan dalam Panduan Mula Pantas ini

(�)

# Contenido del paquete

- ROG GT-AX11000
- AC adapter

 $( \bullet )$ 

Guía de inicio rápido

- 8\*antenas inalámbricas
- Cable de red (RJ-45)

**NOTA**: Si alguno de los artículos falta o se encuentra dañado, póngase en contacto con su distribuidor.

 $(\mathbf{\Phi})$ 

# Un vistazo rápido a su ROG GT-AX11000

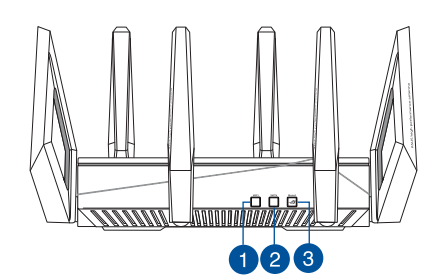

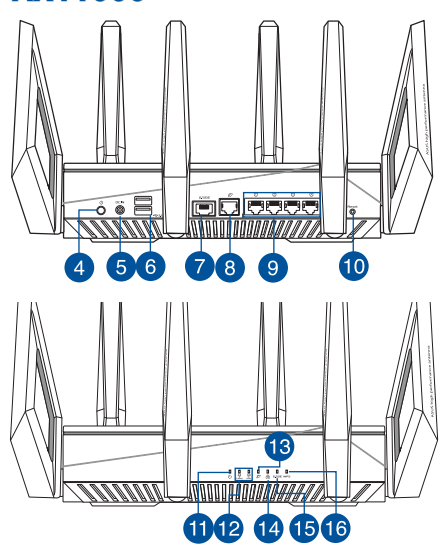

| 1. | Botón Activar/Desactivar Wi-Fi | 9.  | LAN puertos                   |
|----|--------------------------------|-----|-------------------------------|
| 2. | Botón WPS                      | 10. | Botón Restablecer             |
| 3. | Botón de aumento               | 11. | LED de alimentación           |
| 4. | Vypínaè                        | 12. | LED de 2.4 GHz / 5GHz         |
| 5. | Puerto de alimentación (DC-IN) | 13. | WAN LED (Internet)            |
| 6. | USB 3.0 Puertos                | 14. | LED LAN                       |
| 7. | Puerto de juegos 2.5G          | 15. | LED del puerto de juegos 2.5G |
| 8. | WAN (Internet) port            | 16. | LED WPS                       |

Español

#### **Especificaciones:**

| Adaptador de alimentación de CC | Salida de CC: +19 V con una corriente máxima de<br>3.42 A |                |        |
|---------------------------------|-----------------------------------------------------------|----------------|--------|
| Temperatura de funcionamiento   | 0~40°C                                                    | Almacenamiento | 0~70°C |
| Humedad de funcionamiento       | 50~90%                                                    | Almacenamiento | 20~90% |

۲

۲

# Preparar el módem

1. Desenchufe la alimentación del módem de cable o DSL. Si tiene una batería de reserva, quítela.

**NOTA:** Si utiliza DSL para Internet, necesitará el nombre de usuario y la contraseña de su proveedor de servicio de Internet (ISP) para configurar adecuadamente el router.

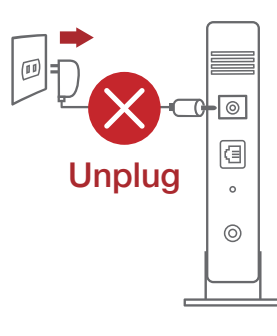

2. Conecte el módem al router con el cable de red proporcionado.

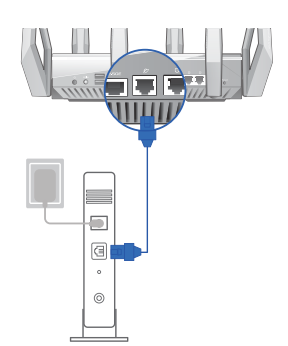

- 3. Encienda su módem de cable o DSL.
- 4. Compruebe las luces de los LED del módem de cable o DLS para asegurarse de que la conexión está activa.

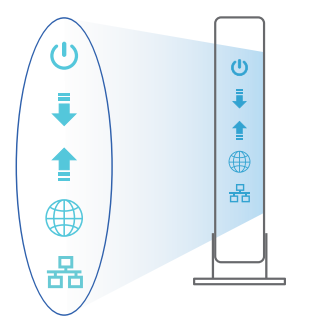

 $( \bullet )$ 

34

# **Configurar el router ROG**

Puede configurar el router ROG a través de la conexión cableada o inalámbrica.

- A. Conexión cableada
- 1. Enchufe el router a una toma de corriente eléctrica y enciéndalo. Conecte el cable de red desde el equipo a un puerto LAN del router.

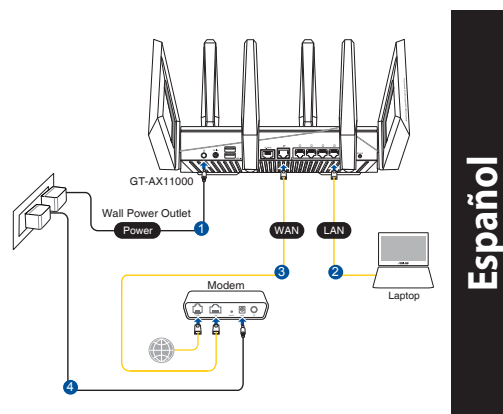

2. La GUI Web se inicia automáticamente cuando abre un explorador Web. Si no se inicia automáticamente, escriba <u>http://router.asus.com</u>.

 $(\mathbf{\Phi})$ 

3. Configure una contraseña para el router para evitar el acceso no autorizado.

| Login Information Setup                          |                                         |
|--------------------------------------------------|-----------------------------------------|
| Change the router password to prevent unauthoriz | ed access to your ASUS wireless router. |
| Router Login Name                                | admin                                   |
| New Password                                     |                                         |
| Retype Password                                  | Show password                           |

B. Conexión inalámbrica

()

1. Enchufe el router a una toma de corriente eléctrica y enciéndalo.

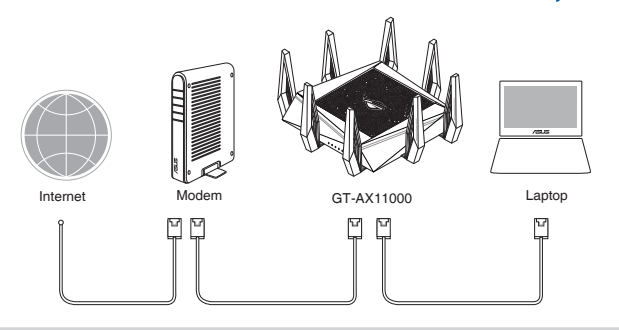

# 2. Conéctese al nombre de red (SSID) mostrado en la etiqueta del producto que se encuentra en la parte posterior del router. Para mejorar la seguridad de la red, cambie a un SSID único y asigne una contraseña.

 $(\mathbf{0})$ 

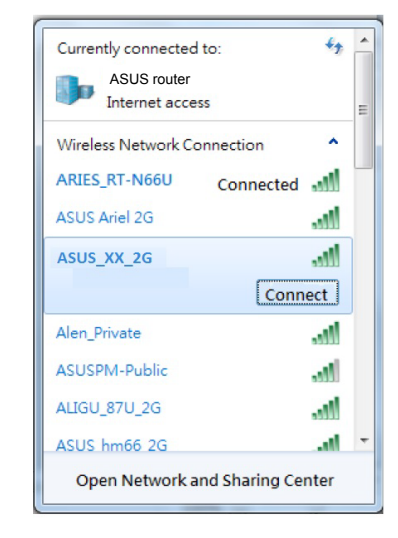

| Nombre Wi-Fi 2.4 GHz<br>(SSID): | ASUS_XX_2G        |
|---------------------------------|-------------------|
| Nombre Wi-Fi 5GHz-1<br>(SSID):  | ASUS_XX_5G        |
| Nombre Wi-Fi 5GHz-2<br>(SSID):  | ASUS_XX_5G_Gaming |

\* XX y hace referencia a los dos últimos dígitos de la dirección MAC de 2.4 GHz. Puede encontrarlo en la etiqueta situada en la parte posterior del router ROG.

3. La GUI Web se inicia automáticamente cuando abre un explorador Web. Si no se inicia automáticamente, escriba <u>http://router.asus.com</u>.

 $\odot$ 

4. Configure una contraseña para el router para evitar el acceso no autorizado.

| Login Information Setup                           |                                        |
|---------------------------------------------------|----------------------------------------|
| Change the router password to prevent unauthorize | d access to your ASUS wireless router. |
| Router Login Name                                 | admin                                  |
| New Password                                      |                                        |
| Retype Password                                   | Show password                          |

Español

 $( \bullet )$ 

#### Recordar la configuración del router inalámbrico

 Recuerde la configuración inalámbrica cuando complete la configuración del router.

۲

| Nombre del router:        | Contraseña: |
|---------------------------|-------------|
| SSID de red de 2,4 GHz:   | Contraseña: |
| SSID de red de 5 GHz - 1: | Contraseña: |
| SSID de red de 5 GHz - 2: | Contraseña: |

Español

# FAQ

۲

- 1. ¿De qué otros recursos dispongo para obtener más información acerca del router inalámbrico?
- El sitio web de preguntas más frecuentes: http://support.asus.com/faq
- El sitio web de soporte técnico: https://www.asus.com/support
- Línea Directa: Consulte el número de la línea telefónica de soporte técnico en esta Guía de inicio rápido.

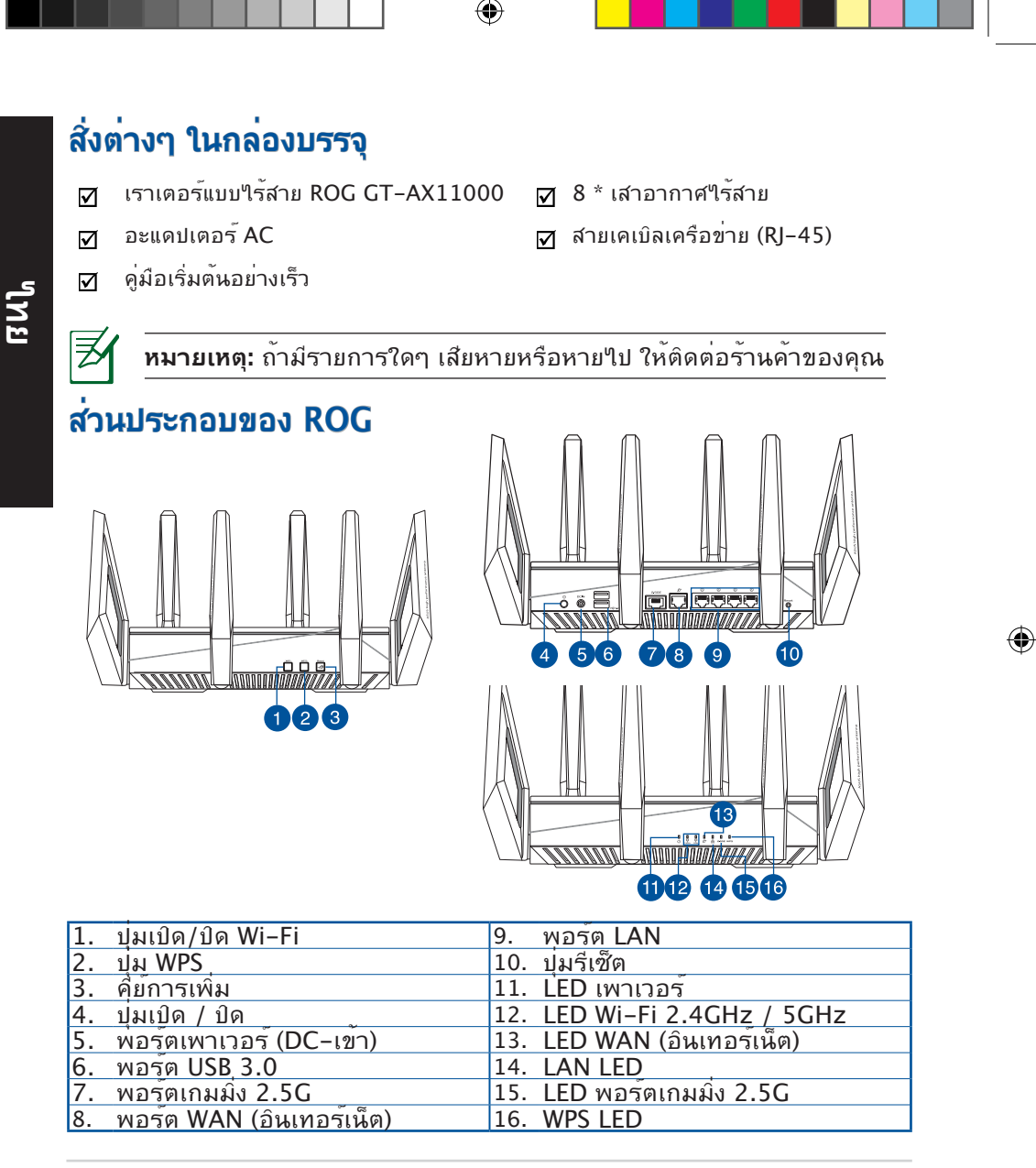

#### ข้อมูลจำเพาะ:

۲

| อะแดปเตอร <i>์</i> เพาเวอร <i>์</i> DC | เอาต <i>์</i> พุต DC: +19V โดยมีกระแสสูงสุด 3.42A |              |        |
|----------------------------------------|---------------------------------------------------|--------------|--------|
| อุณหภูมิขณะทำงาน                       | 0~40°C                                            | ขณะเก็บรักษา | 0~70°C |
| ความชื้นขณะทำงาน                       | 50~90%                                            | ขณะเก็บรักษา | 20~90% |

۲

۲

# การจัดเตรียมโมเด็มของคุณ

 ถอดสายใฟ/โมเด็ม DSL หากมีแบตเตอรี่สำรอง ให้ ถอดแบตเตอรื่ออก

> **หมายเหตุ:** หากคุณใช้ DSL สำหรับ อินเทอร์เน็ต คุณต้องมีชื่อผู้ใช้/รหัสผ่านจากผู้ ให้บริการอินเทอร์เน็ต (ISP) เพื่อกำหนดค่าเรา เตอร์ อย่างถูกต้อง

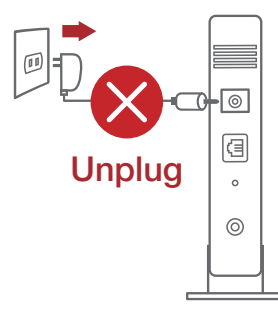

ใทย

- เชื่อมต่อโมเด็มของคุณเข้ากับเรา เตอร์ด้วยสายเคเบิลเครือข่ายที่ให้มา

- 3. ເປິດເคເບີລ/ໂນເດິ້ນ DSL
- ตรวจสอบใฟ LED ของเคเบิล/โมเด็ม DSL เพื่อใหแน่ใจวาการเชื่อมตอ ทำงานอยู่

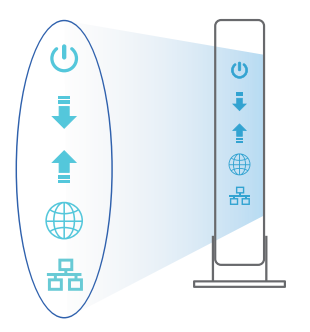

# การตั้งค่า ROG

คุณสามารถตั้งค่าเราเตอร์ ผ่านการเชื่อมต่อ แบบมีสายหรือใร้สาย:

- A. การเชื่อมต่อแบบมีสาย:
- เสียบเราเตอร์เข้ากับเต้าเสียบและ เปิดเครื่อง เชื่อมต่อสายเคเบิล เครือข่ายจากคอมพิวเตอร์ไปยัง พอร์ต LAN บนเราเตอร์ของคุณ

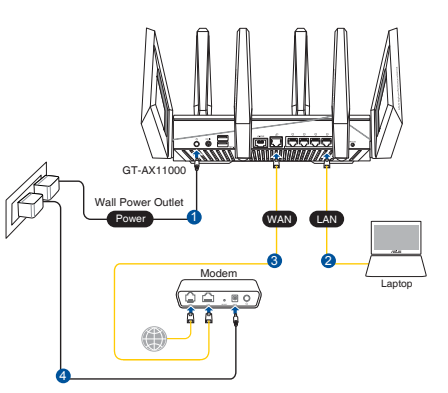

 เว็บ GUI จะเปิดใช้งานโดยอัตโนมัติเมื่อคุณเปิดเว็บเบราเซอร์ หากใม่เปิดใช้งานโดย อัตโนมัติ เข้าใปที่ <u>http://router.asus.com</u>

۲

 ตั้งค่ารหัสผ่านสำหรับเราเตอร์ของคุณเพื่อความปลอดภัยจากการเข้าถึงที่ไม่ได้รับ อนุญาต

| Login Information Setup                            |                                        |
|----------------------------------------------------|----------------------------------------|
| Change the router password to prevent unauthorized | d access to your ASUS wireless router. |
| Router Login Name                                  | admin                                  |
| New Password                                       |                                        |
| Retype Password                                    | Show password                          |

- B. การเชื่อมต่อไร้สาย
- 1. เสียบเราเตอร์เข้ากับเต้าเสียบและ เปิดเครื่อง

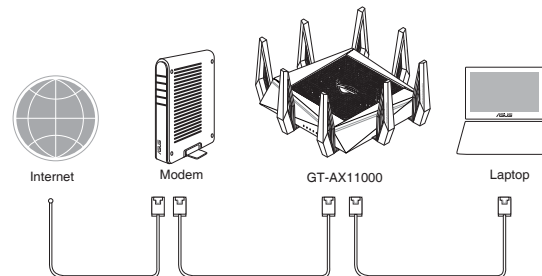

۲

ใทย

۲

40

 $( \bullet )$ 

 เชื่อมต่อกับชื่อเครือข่าย (SSID) ที่แสดงบนฉลากผลิตภัณฑ์ที่ด้านหลังของเราเตอร์ เพื่อการรักษาความปลอดภัยของเครือข่ายที่ดีกว่า เปลี่ยนเป็น SSID ที่มีลักษณะเฉพาะและกำหนดรหัสผ่าน

۲

| Currently connected | to:           | 47   | ^ |
|---------------------|---------------|------|---|
| ASUS router         |               |      |   |
| Internet acces      | is            |      | Ξ |
| Wireless Network Co | nnection      | ^    |   |
| ARIES_RT-N66U       | Connected     | .ul  |   |
| ASUS Ariel 2G       |               | all  |   |
| ASUS_XX_2G          |               | .ul  |   |
|                     | Conn          | ect  |   |
| Alen_Private        |               | .ul  |   |
| ASUSPM-Public       |               | .al  |   |
| ALIGU_87U_2G        |               | .all |   |
| ASUS hm66 2G        |               | at   | - |
| Open Network a      | nd Sharing Ce | nter |   |

۲

| ชื่อ Wi-Fi 2.4G (SSID): | ASUS XX 2G        |
|-------------------------|-------------------|
| ชื่อ Wi-Fi 5C-1 (SSID)  |                   |
|                         | ASUS XX EC Camina |
| ขอ WI-FI 5G-2 (55ID).   | ASUS_XX_SG_Gaming |

\* XX หมายถึงตัวเลขสองหลัก สุดทายของ MAC แอดเดรส 2.4GHz คุณสามารถค้นหา ใดับนฉลากด้านหลังของ ROG GT-AX11000

- 3. เมื่อเชื่อมต่อแล้ว เว็บ GUI จะเบิดใช้งานโดยอัตโนมัติเมื่อคุณเบิดเว็บเบราเซอร์ หากใม่เบิดใช้งานโดยอัตโนมัติ เข้าใปที่ <u>http://router.asus.com</u>
- ตั้งค่ารหัสผ่านสำหรับเราเตอร์ของคุณเพื่อความปลอดภัยจากการเข้าถึงที่ไม่ได้รับ อนุญาต

| Login Information Setup                          |                                         |
|--------------------------------------------------|-----------------------------------------|
| Change the router password to prevent unauthoriz | ed access to your ASUS wireless router. |
| Router Login Name                                | admin                                   |
| New Password                                     |                                         |
| Retype Password                                  | Show password                           |

# การจดจำการตั้งค่าเราเตอร์ใร้สาย

# • จดจำการตั้งค่าใร้สายของคุณเมื่อคุณเสร็จสิ้นการตั้งค่าเราเตอร์

เมม

 $( \bullet )$ 

| ชื่อเราเตอร์:              | รหัสผ่าน: |
|----------------------------|-----------|
| SSID ของเครือข่าย 2.4 GHz: | รหัสผ่าน: |
| SSID ของเครือข่าย 5G Hz-1: | รหัสผ่าน: |
| SSID ของเครือข่าย 5G Hz-2: | รหัสผ่าน: |

۲

# คำถามที่ถามบ่อย

1. สามารถหาข้อมูลเพิ่มเติมเกี่ยวกับเราเตอร์แบบใร้สายใด้จากที่ใหน?

- ไซต์ FAQ ออนใลน์: <u>http://support.asus.com/faq</u>
- ใชต์สนับสนุนด้านเทคนิค: <u>https://www.asus.com/support</u>
- สายด่วนบริการลูกด้า:ดูที่หัวข้อสายด่วนบริการในคู่มือเริ่มต้นอย่างรวดเร็วนี้

۲

# Các phụ kiện kèm theo hộp

- Router không dây ROG GT-AX11000
- Adapter AC (điện xoay chiều)
- Tờ hướng dẫn khởi động nhanh

Z

( )

**LƯU Ý:** Nếu có bất kỳ phụ kiện nào bị hỏng hoặc thiếu, hãy liên hệ với đại lý bán hàng.

 $\mathbf{\nabla}$ 

۲

# Nhìn sơ lược ROG

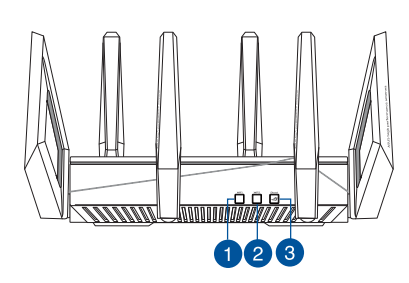

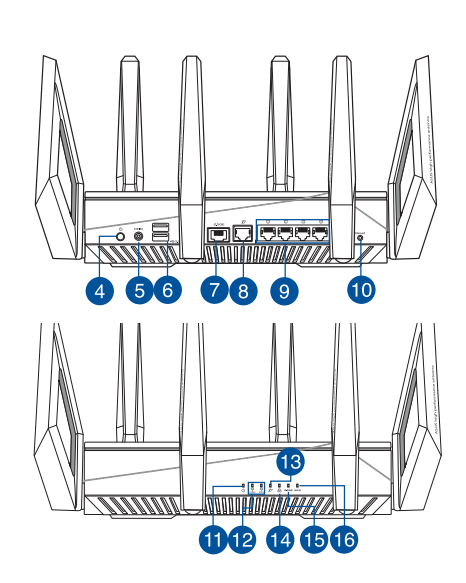

8 ăng ten không dây

☑ Cáp mạng (RJ-45)

| 1. | Nút bật/tắt Wi-Fi   | 9.  | Cổng LAN                    |
|----|---------------------|-----|-----------------------------|
| 2. | Nút WPS             | 10. | Nút khởi động lại           |
| 3. | Phím tăng tốc       | 11. | Đèn LED nguồn               |
| 4. | Nút bật/tắt nguồn   | 12. | Đèn LED Wi-Fi 2.4GHz/5GHz   |
| 5. | Cổng nguồn (DC-IN)  | 13. | Đèn LED WAN (Internet)      |
| 6. | Cổng USB 3.0        | 14. | Đèn LED LAN                 |
| 7. | Cổng chơi game 2.5G | 15. | Đèn LED cổng chơi game 2.5G |
| 8. | Cổng WAN (Internet) | 16. | Đèn LED WPS                 |

0

Tiếng Việt

 $( \mathbf{A} )$ 

#### Thông số kỹ thuật:

| Adapter nguồn DC   | Đầu ra DC: +19V với dòng điện tối đa 3.42A |          |        |
|--------------------|--------------------------------------------|----------|--------|
| Nhiệt độ hoạt động | 0~40°C                                     | Bảo quản | 0~70°C |
| Độ ẩm hoạt động    | 50~90%                                     | Bảo quản | 20~90% |

۲

# Chuẩn bị modem

 Ngắt cáp nguồn/modem DSL. Nếu có dùng pin dự phòng, hãy tháo pin ra.

> **LƯU Ý:** Nếu đang sử dụng DSL cho internet, bạn cần có tên người dùng/mật khẩu từ Nhà cung cấp Dịch vụ Internet (ISP) để thiết lập router đúng cách.

> > ۲

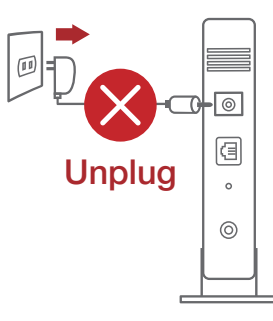

- 2. Kết nối modem của bạn với router bằng cáp mạng kèm theo.
- 3. Bật nguồn modem cáp/DSL.
- Kiểm tra ánh sáng đèn LED trên modem cáp/DSL để đảm bảo kết nối đang hoạt động.

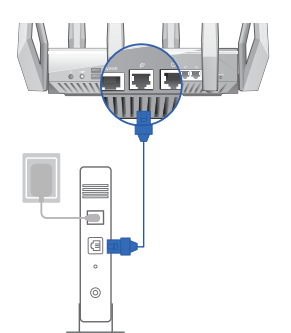

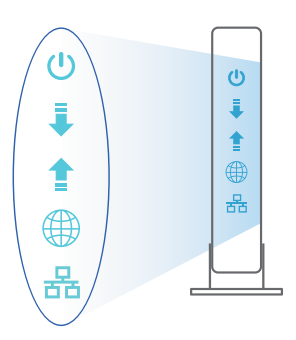

Tiếng Việt

۲

44

# Thiết lập router ROG

Để thiết lập router LTE qua kết nối có dây hoặc không dây.

A. Kết nối có dây:

 $( \bullet )$ 

 Cắm router vào ổ cắm điện và bật nguồn router. Cắm cáp mạng từ máy tính vào cổng LAN trên router.

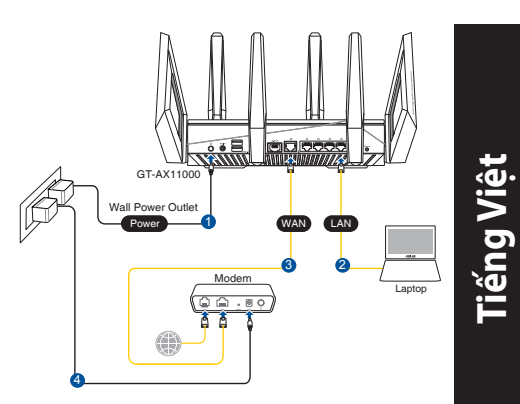

2. GUI (giao diện người dùng đồ họa) web sẽ tự động bật lên khi bạn mở trình duyệt web. Nếu nó không tự động bật lên, hãy nhập <u>http://router.asus.com</u>.

۲

3. Thiết lập mật khẩu cho router để ngăn chặn truy cập trái phép.

| Login Information Setup                                                                 |               |  |  |
|-----------------------------------------------------------------------------------------|---------------|--|--|
| Change the router password to prevent unauthorized access to your ASUS wireless router. |               |  |  |
| Router Login Name                                                                       | admin         |  |  |
| New Password                                                                            |               |  |  |
| Retype Password                                                                         | Show password |  |  |

- B. Kết nối mạng không dây
- 1. Cắm router vào ổ cắm điện và bật nguồn router.

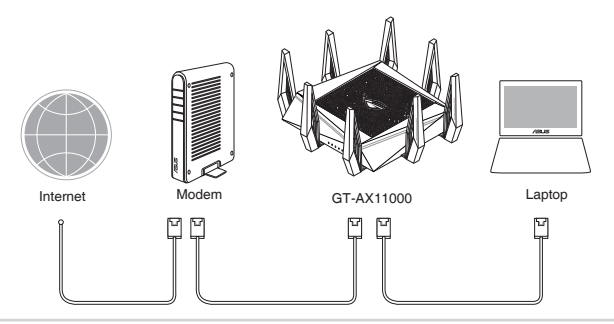

 Kết nối với tên mạng (SSID) in trên nhãn sản phẩm ở phía sau router. Để bảo mật mạng tốt hơn, hãy đổi sang SSID duy nhất và gán một mật khẩu.

۲

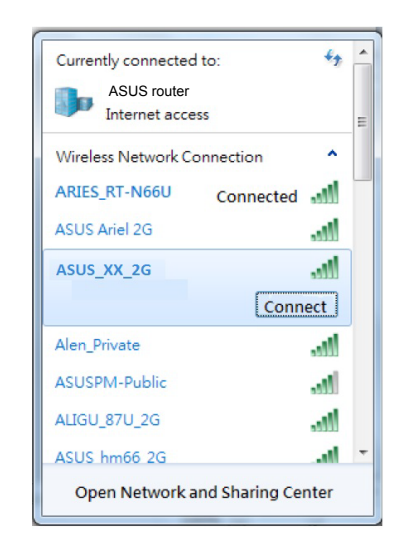

| Tên Wi-Fi 2.4G (SSID): | ASUS_XX_2G        |
|------------------------|-------------------|
| Tên Wi-Fi 5G-1 (SSID): | ASUS_XX_5G        |
| Tên Wi-Fi 5G-2 (SSID): | ASUS_XX_5G_Gaming |

XX đề cập đến hai số cuối của địa chỉ MAC 2.4GHz. Bạn có thể tìm thấy nó trên nhãn ở mặt sau router ROG GT-AX11000.

 Một khi đã kết nối, GUI web sẽ tự động bật lên khi bạn mở trình duyệt web. Nếu nó không tự động bật lên, hãy nhập <u>http://router.asus.com</u>.

 $(\mathbf{O})$ 

4. Thiết lập mật khẩu cho router để ngăn chặn truy cập trái phép.

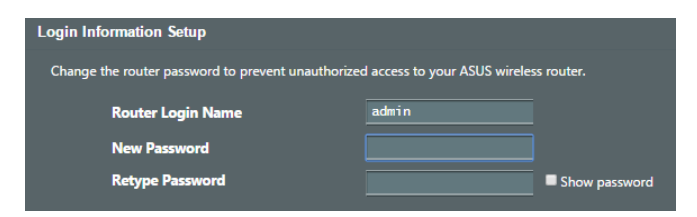

Tiếng Việt

()

#### Ghi nhớ các cài đặt router không dây của bạn

Ghi nhớ các cài đặt không dây khi bạn hoàn tất thiết lập router.

| Tên router:        | Mật khẩu: |
|--------------------|-----------|
| SSID mạng 2.4 GHz: | Mật khẩu: |
| SSID mạng 5G Hz-1: | Mật khẩu: |
| SSID mạng 5G Hz-2: | Mật khẩu: |

•

Tiếng Việt

# Hỏi Đáp

 $( \bullet )$ 

- 1. Tôi có thể tìm thêm thông tin về router không dây ở đâu?
  - Trang Hỏi Đáp trực tuyến: http://support.asus.com/faq
  - Trang hỗ trợ kỹ thuật: <u>https://www.asus.com/support</u>
  - Đường dây nóng khách hàng: Tham khảo phần Đường dây nóng hỗ trợ trong Tờ hướng dẫn khởi động nhanh này

#### **ASUS Recycling/Takeback Services**

ASUS recycling and takeback programs come from our commitment to the highest standards for protecting our environment. We believe in providing solutions for you to be able to responsibly recycle our products, batteries, other components, as well as the packaging materials. Please go to <u>http://csr.asus.com/english/Takeback.htm</u> for the detailed recycling information in different regions.

#### REACH

Complying with the REACH (Registration, Evaluation, Authorisation, and Restriction of Chemicals) regulatory framework, we published the chemical substances in our products at ASUS REACH website at <u>http://csr.asus.com/english/REACH.htm</u>

#### **Federal Communications Commission Statement**

This device complies with Part 15 of the FCC Rules. Operation is subject to the following two conditions:

- · This device may not cause harmful interference.
- This device must accept any interference received, including interference that may cause undesired operation.

This equipment has been tested and found to comply with the limits for a class B digital device, pursuant to part 15 of the FCC Rules. These limits are designed to provide reasonable protection against harmful interference in a residential installation.

This equipment generates, uses and can radiate radio frequency energy and, if not installed and used in accordance with the instructions, may cause harmful interference to radio communications. However, there is no guarantee that interference will not occur in a particular installation. If this equipment does cause harmful interference to radio or television reception, which can be determined by turning the equipment off and on, the user is encouraged to try to correct the interference by one or more of the following measures:

- Reorient or relocate the receiving antenna.
- Increase the separation between the equipment and receiver.
- · Connect the equipment into an outlet on a circuit different from that to which the receiver is connected.
- Consult the dealer or an experienced radio/TV technician for help.

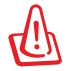

**WARNING!** Any changes or modifications not expressly approved by the party responsible for compliance could void the user's authority to operate the equipment.

#### **Prohibition of Co-location**

This device and its antenna(s) must not be co-located or operating in conjunction with any other antenna or transmitter.

#### **IMPORTANT NOTE:**

**Radiation Exposure Statement:** This equipment complies with FCC radiation exposure limits set forth for an uncontrolled environment. End users must follow the specific operating instructions for satisfying RF exposure compliance. To maintain compliance with FCC exposure compliance requirement, please follow operation instruction as documented in this manual.

•

 $( \mathbf{A} )$ 

#### Declaration of Conformity for R&TTE directive 1999/5/EC

Essential requirements – Article 3

Protection requirements for health and safety - Article 3.1a

Testing for electric safety according to EN 60950-1 has been conducted. These are considered relevant and sufficient.

Protection requirements for electromagnetic compatibility - Article 3.1b

Testing for electromagnetic compatibility according to EN 301 489-1 and EN 301 489-17 has been conducted. These are considered relevant and sufficient.

Effective use of the radio spectrum – Article 3.2

Testing for radio test suites according to EN 300 328- 2 has been conducted. These are considered relevant and sufficient.

#### Declaration of Conformity for Ecodesign directive 2009/125/EC

Testing for eco-design requirements according to (EC) No 1275/2008 and (EU) No 801/2013 has been conducted. When the device is in Networked Standby Mode, its I/O and network interface are in sleep mode and may not work properly. To wake up the device, press the Wi-Fi on/off, LED on/off, reset, or WPS button.

#### **CE Mark Warning**

 $( \bullet )$ 

This is a Class B product, in a domestic environment, this product may cause radio interference, in which case the user may be required to take adequate measures. Operation Channels: CH1~11 for N. America; Ch1~13 for Japan; CH1~13 for Europe (ETSI)

This equipment may be operated in AT, BE, CY, CZ, DK, EE, FI, FR, DE, GR, HU, IE, IT, LU, MT, NL, PL, PT, SK, SL, ES, SE, GB, IS, LI, NO, CH, BG, RO, RT.

#### Canada, Industry Canada (IC) Notices

This Class B digital apparatus complies with Canadian ICES-003 and RSS-210.

Operation is subject to the following two conditions: (1) this device may not cause interference, and (2) this device must accept any interference, including interference that may cause undesired operation of the device.

#### **Radio Frequency (RF) Exposure Information**

The radiated output power of the ASUS Wireless Device is below the Industry Canada (IC) radio frequency exposure limits. The ASUS Wireless Device should be used in such a manner such that the potential for human contact during normal operation is minimized.

This device has been evaluated for and shown compliant with the IC Specific Absorption Rate ("SAR") limits when installed in specific host products operated in portable exposure conditions (antennas are less than 20 centimeters of a person's body).

This device has been certified for use in Canada. Status of the listing in the Industry Canada's REL (Radio Equipment List) can be found at the following web address:

۲

http://www.ic.gc.ca/app/sitt/reltel/srch/nwRdSrch.do?lang=eng

Additional Canadian information on RF exposure also can be found at the following web:

http://www.ic.gc.ca/eic/site/smt-gst.nsf/eng/sf08792.html

 $( \bullet )$ 

#### Canada, avis d'Industry Canada (IC)

Cet appareil numérique de classe B est conforme aux normes canadiennes ICES-003 et RSS-210. Son fonctionnement est soumis aux deux conditions suivantes : (1) cet appareil ne doit pas causer d'interférence et (2) cet appareil doit accepter toute interférence, notamment les interférences qui peuvent a ecter son fonctionnement.

#### Informations concernant l'exposition aux fréquences radio (RF)

La puissance de sortie émise par l'appareil de sans I ASUS est inférieure à la limite d'exposition aux fréquences radio d'Industry Canada (IC). Utilisez l'appareil de sans I ASUS de façon à minimiser les contacts humains lors du fonctionnement normal.

Ce périphérique a été évalué et démontré conforme aux limites SAR (Speci c Absorption Rate – Taux d'absorption spéci que) d'IC lorsqu'il est installé dans des produits hôtes particuliers qui fonctionnent dans des conditions d'exposition à des appareils portables (les antennes se situent à moins de 20 centimètres du corps d'une personne).

Ce périphérique est homologué pour l'utilisation au Canada. Pour consulter l'entrée correspondant à l'appareil dans la liste d'équipement radio (REL - Radio Equipment List) d'Industry Canada rendez-vous sur:

http://www.ic.gc.ca/app/sitt/reltel/srch/nwRdSrch.do?lang=eng

Pour des informations supplémentaires concernant l'exposition aux RF au Canada rendezvous sur: <u>http://www.ic.gc.ca/eic/site/smt-gst.nsf/eng/sf08792.html</u>

#### **Safety Notices**

- Use this product in environments with ambient temperatures between 0°C(32°F) and 40°C(104°F).
- Refer to the rating label on the bottom of your product and ensure your power adapter complies with this rating.
- DO NOT place on uneven or unstable work surfaces. Seek servicing if the casing has been damaged.
- DO NOT place or drop objects on top and do not shove any foreign objects into the product.
- DO NOT expose to or use near liquids, rain, or moisture. DO NOT use the modem during electrical storms.
- DO NOT cover the vents on the product to prevent the system from getting overheated.
- DO NOT use damaged power cords, accessories, or other peripherals.
- If the Adapter is broken, do not try to fix it by yourself. Contact a qualified service technician or your retailer.
- To prevent electrical shock hazard, disconnect the power cable from the electrical outlet before
  relocating the system.

# **Networks Global Hotline Information**

| Region | Country                    | Hotline Number                                                                      | Service Hours                              |
|--------|----------------------------|-------------------------------------------------------------------------------------|--------------------------------------------|
|        | Cyprus                     | 800-92491                                                                           | 09:00-13:00;<br>14:00-18:00 Mon-Fri        |
|        | France                     | 0033-170949400                                                                      | 09:00-18:00 Mon-Fri                        |
|        | Germany                    | 0049-1805010920<br>0049-1805010923<br>(component support )<br>0049-2102959911 (Fax) | 09:00-18:00 Mon-Fri<br>10:00-17:00 Mon-Fri |
|        | Hungary                    | 0036-15054561                                                                       | 09:00-17:30 Mon-Fri                        |
|        | Italy                      | 199-400089                                                                          | 09:00-13:00 ;<br>14:00-18:00 Mon-Fri       |
|        | Greece                     | 00800-44142044                                                                      | 09:00-13:00 ;<br>14:00-18:00 Mon-Fri       |
|        | Austria                    | 0043-820240513                                                                      | 09:00-18:00 Mon-Fri                        |
|        | Netherlands/<br>Luxembourg | 0031-591570290                                                                      | 09:00-17:00 Mon-Fri                        |
|        | Belgium                    | 0032-78150231                                                                       | 09:00-17:00 Mon-Fri                        |
| Europe | Norway                     | 0047-2316-2682                                                                      | 09:00-18:00 Mon-Fri                        |
|        | Sweden                     | +46-858769407                                                                       | 09:00-18:00 Mon-Fri                        |
|        | Finland                    | 00358-969379690                                                                     | 10:00-19:00 Mon-Fri                        |
|        | Denmark                    | 0045-38322943                                                                       | 09:00-18:00 Mon-Fri                        |
|        | Poland                     | 0048-225718040                                                                      | 08:30-17:30 Mon-Fri                        |
|        | Spain                      | 0034-902889688                                                                      | 09:00-18:00 Mon-Fri                        |
|        | Portugal                   | 00351-707500310                                                                     | 09:00-18:00 Mon-Fri                        |
|        | Slovak Republic            | 00421-232162621                                                                     | 08:00-17:00 Mon-Fri                        |
|        | Czech Republic             | 00420-596766888                                                                     | 08:00-17:00 Mon-Fri                        |
|        | Switzerland-German         | 0041-848111010                                                                      | 09:00-18:00 Mon-Fri                        |
|        | Switzerland-French         | 0041-848111014                                                                      | 09:00-18:00 Mon-Fri                        |
|        | Switzerland-Italian        | 0041-848111012                                                                      | 09:00-18:00 Mon-Fri                        |
|        | United Kingdom             | 0044-1442265548                                                                     | 09:00-17:00 Mon-Fri                        |
|        | Ireland                    | 0035-31890719918                                                                    | 09:00-17:00 Mon-Fri                        |
|        | Russia and CIS             | 008-800-100-ASUS                                                                    | 09:00-18:00 Mon-Fri                        |
|        | Ukraine                    | 0038-0445457727                                                                     | 09:00-18:00 Mon-Fri                        |

# **Networks Global Hotline Information**

| Region       | Country      | Hotline Numbers      | Service Hours                      |
|--------------|--------------|----------------------|------------------------------------|
|              | Australia    | 1300-278788          | 09:00-18:00 Mon-Fri                |
|              | New Zealand  | 0800-278788          | 09:00-18:00 Mon-Fri                |
|              | Japan        | 0800-1232787         | 09:00-18:00 Mon-Fri                |
|              |              |                      | 09:00-17:00 Sat-Sun                |
|              |              | 0081-570783886       | 09:00-18:00 Mon-Fri                |
|              |              | (Non-Toll Free)      | 09:00-17:00 Sat-Sun                |
|              | Korea        | 0082-215666868       | 09:30-17:00 Mon-Fri                |
|              | Thailand     | 0066-24011717        | 09:00-18:00 Mon-Fri                |
|              |              | 1800-8525201         |                                    |
|              |              | 0065-64157917        | 11:00-19:00 Mon-Fri                |
| Asia-Pacific | Singapore    | 0065-67203835        | 11:00-19:00 Mon-Fri                |
|              |              | (Repair Status Only) | 11:00-13:00 Sat                    |
|              | Malaysia     | 1300-88-3495         | 9:00-18:00 Mon-Fri                 |
|              | Philippine   | 1800-18550163        | 09:00-18:00 Mon-Fri                |
|              | India        | 1900 2000265         | 09:00-18:00 Mon-Sat                |
|              | India(WL/NW) | 1800-2090303         | 09:00-21:00 Mon-Sun                |
|              | Indonesia    | 0062-2129495000      | 09:30-17:00 Mon-Fri                |
|              |              | 500128 (Local Only)  | 9:30 – 12:00 Sat                   |
|              | Vietnam      | 1900-555581          | 08:00-12:00<br>13:30-17:30 Mon-Sat |
|              | Hong Kong    | 00852-35824770       | 10:00-19:00 Mon-Sat                |
|              | USA          | 4 040 000 0707       | 8:30-12:00 EST Mon-Fri             |
| Americas     | Canada       | 1-812-282-2/8/       | 9:00-18:00 EST Sat-Sun             |
|              | Mexico       | 001-8008367847       | 08:00-20:00 CST Mon-Fri            |
|              |              |                      | 08:00-15:00 CST Sat                |

# **Networks Global Hotline Information**

| Region                  | Country               | Hotline Numbers      | Service Hours        |
|-------------------------|-----------------------|----------------------|----------------------|
|                         | Egypt                 | 800-2787349          | 09:00-18:00 Sun-Thu  |
|                         | Saudi Arabia          | 800-1212787          | 09:00-18:00 Sat-Wed  |
|                         | UAE                   | 00971-42958941       | 09:00-18:00 Sun-Thu  |
| Middle East +<br>Africa | Turkey                | 0090-2165243000      | 09:00-18:00 Mon-Fri  |
|                         | South Africa          | 0861-278772          | 08:00-17:00 Mon-Fri  |
|                         | lave el               | *6557/00972-39142800 | 08:00-17:00 Sun-Thu  |
|                         | Israel                | *9770/00972-35598555 | 08:30-17:30 Sun-Thu  |
|                         | Romania               | 0040-213301786       | 09:00-18:30 Mon-Fri  |
|                         | Bosnia<br>Herzegovina | 00387-33773163       | 09:00-17:00 Mon-Fri  |
|                         | Bulgaria              | 00359-70014411       | 09:30-18:30 Mon-Fri  |
| Balkan                  |                       | 00359-29889170       | 09:30-18:00 Mon-Fri  |
| Countries               | Croatia               | 00385-16401111       | 09:00-17:00 Mon-Fri  |
|                         | Montenegro            | 00382-20608251       | 09:00-17:00 Mon-Fri  |
|                         | Serbia                | 00381-112070677      | 09:00-17:00 Mon-Fri  |
|                         | Slovenia              | 00368-59045400       | 08:00 16:00 Map Eri  |
|                         |                       | 00368-59045401       | 08.00-10.00 MOII-FII |
|                         | Estonia               | 00372-6671796        | 09:00-18:00 Mon-Fri  |
| Baltic                  | Latvia                | 00371-67408838       | 09:00-18:00 Mon-Fri  |
| Countries               | Lithuania-Kaunas      | 00370-37329000       | 09:00-18:00 Mon-Fri  |
|                         | Lithuania-Vilnius     | 00370-522101160      | 09:00-18:00 Mon-Fri  |

۲

۲

#### NOTES:

۲

- UK support e-mail: network support uk@asus.com
- For more information, visit the ASUS support site at: <u>https://www.asus.com/support</u>

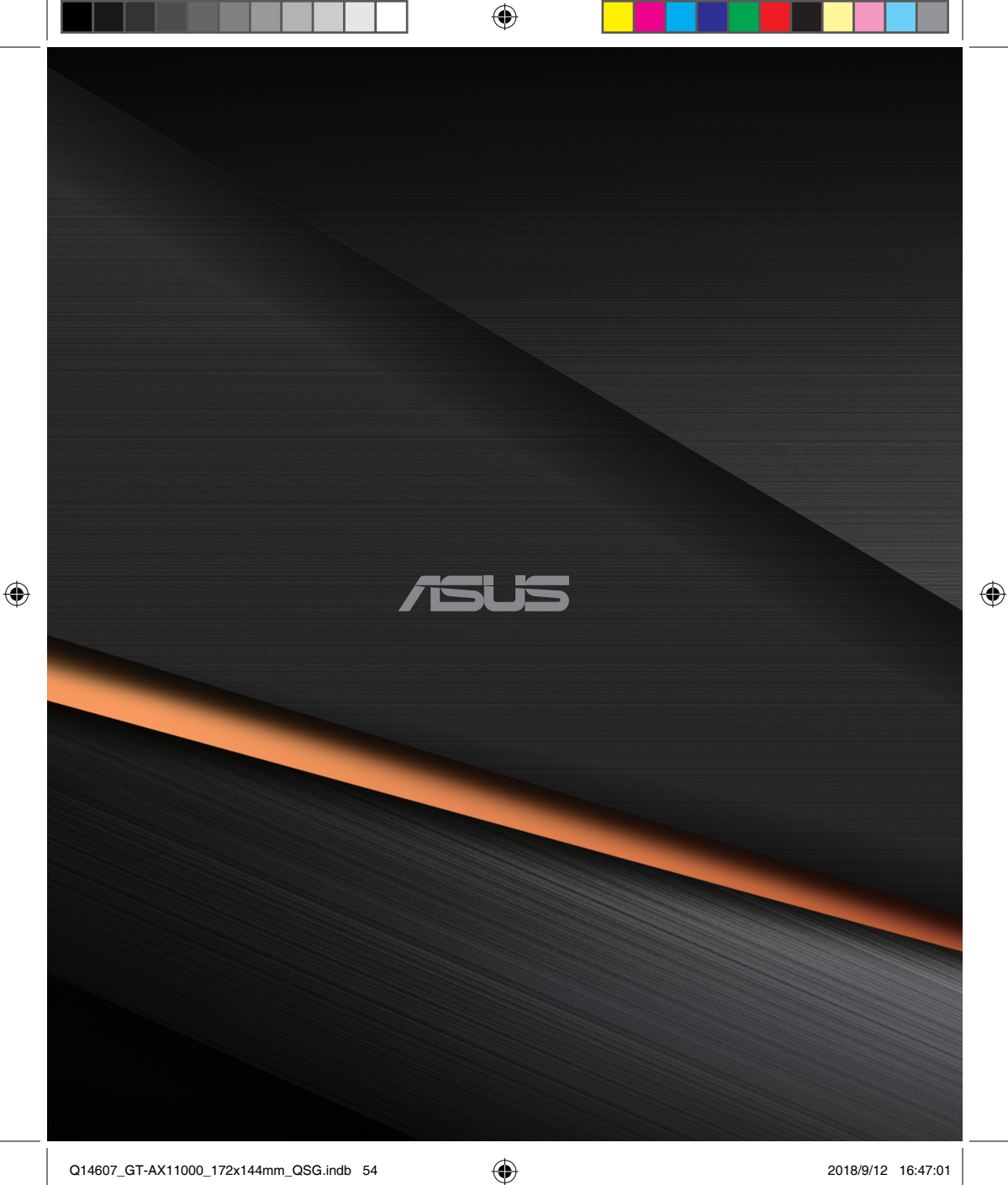